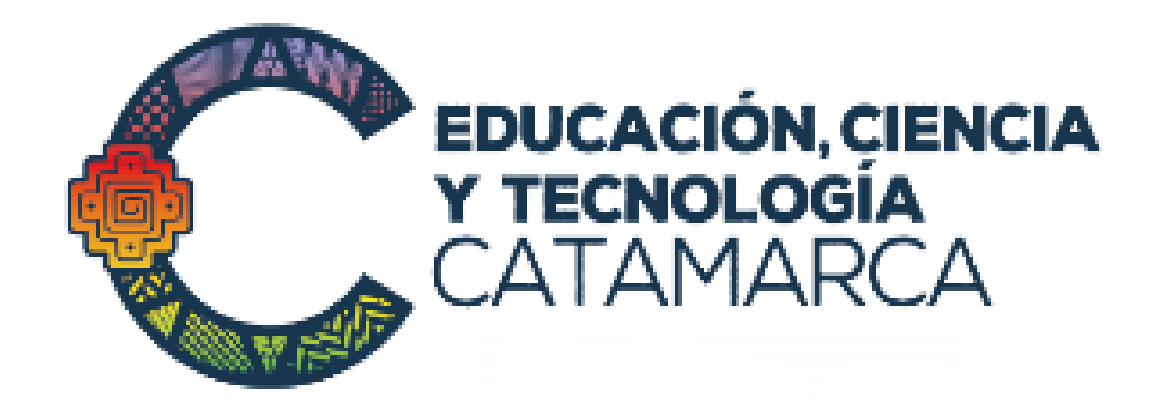

# LUA

## Legajo Único de Alumnos CATAMARCA

## MANUAL DE GESTIÓN - 2018

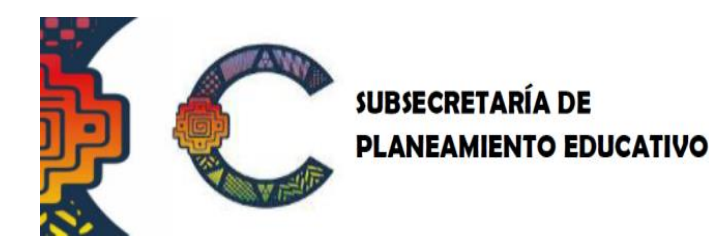

DIECSE

DIRECCIÓN DE INFORMACIÓN Y EVALUACIÓN DE LA CALIDAD DEL SISTEMA EDUCATIVO

República de Venezuela s/n –CAPE Pabellón 11 - (4700) S.F. DEL V. DE CATAMARCA – CATAMARCA ESTADÍSTICA DIECSE: TEL. 3834257064 – Correo: lua@catamarca.edu.ar

#### PROVINCIA DE CATAMARCA - ARGENTINA

AUTORIDADES PROVINCIALES:

**Dra. Lucía Benigna Corpacci** GOBERNADORA DE CATAMARCA

**Ing. Jorge Omar Solá Jais** VICEGOBERNADOR DE CATAMARCA

AUTORIDADES EDUCATIVAS:

**Lic. Daniel Gutiérrez** Ministro de Educación, Ciencia y Tecnología

**CPN Belkys Vera** Jefe de Gabinete

**Lic. Andrés García** Director de Informática y Telecomunicaciones

**Dr. Enrique Giménez** Subsecretario de Planeamiento Educativo

#### Lic. Juan José Sánchez

Director de Información y Evaluación de la Calidad del Sistema Educativo

#### ÍNDICE

|                                                | 1  |
|------------------------------------------------|----|
|                                                |    |
| 2. INGRESU AL SISTEMA                          | 5  |
| 3. DATOS INSTITUCIONALES                       | 8  |
| ABRIR/CERRAR ANO ESCOLAR                       | 11 |
| 4. ALUMNOS – ALTAS Y BAJAS                     | 14 |
| 4.1. INSCRIPCIÓN DE UN NUEVO ALUMNO            | 14 |
| A) INSCRIPCIÓN POR ALUMNO:                     | 14 |
| B) INSCRIPCIÓN POR DIVISIÓN                    | 19 |
| 4.2. RECTIFICAR INSCRIPCIÓN                    | 24 |
| 4.3. INSCRIBIR ALUMNOS YA CARGADOS             | 24 |
| 4.4. INSCRIPCIÓN DE ALUMNOS SALIDOS CON PASE   | 26 |
| A) INSCRIPCIÓN PROVISORIA                      | 26 |
| B) INSCRIPCION DEFINITIVA DE ALUMNO PROVISORIO | 30 |
| 4.5. LISTAR ALUMNOS INSCRIPTOS                 | 31 |
| 4.6. BAJA/PASE DE ALUMNO                       | 31 |
| SALIDO CON PASE                                | 34 |
| SALIDO SIN PASE                                | 37 |
| EMISIÓN DE CONSTANCIA DE BAJA/PASE DEL ALUMNO  | 37 |
| 5. FAMILIA DEL ALUMNO                          | 41 |
| LISTA ALUMNO- FAMILIAR                         | 46 |
| 6. SALUD ESCOLAR                               | 47 |
| 7. FINALIZACIÓN DE AÑO ESCOLAR                 | 50 |
| 7.1. CARGA DE NOTAS Y CONDICIÓN FINAL DEL AÑO  | 50 |
| 7.2. CIERRE DEL AÑO                            | 52 |
| 8. REPORTES                                    | 55 |
| 9 ADMINISTRACIÓN                               | 56 |
| RECUPERACIÓN DE CLAVE MEDIANTE CORREO          | 56 |
| ELECTRÓNICO                                    |    |
| 10 MESA DE AYUDA                               | 59 |

#### 1. INTRODUCCIÓN

El Legajo Único de Alumnos (LUA) es el sistema desarrollado por la Provincia de Catamarca con el fin de dar cumplimiento a la integración de información en el Sistema Integral de Información Digital Educativa (SInIDE). El SINIDE fue creado por Resolución del Consejo Federal de Educación CFE Nº 188/12 y aprobado bajo Resolución CFE Nº 215/14.

El LUA es un sistema de nominalización digital por alumno, con carga web en las escuelas, con el objeto de aportar información actualizada para el seguimiento de las trayectorias escolares y la movilidad de los estudiantes.

POR RESOLUCIÓN MINISTERIAL ECYT Nº 651/15, LA OBLIGATORIEDAD DE LA APLICACIÓN DEL LUA 2016 INCLUYE A TODOS LOS NIVELES Y MODALIDADES DEL SISTEMA EDUCATIVO.

El "Legajo Único de Alumnos" es una herramienta para generar información pertinente para implementar estrategias de inclusión y calidad en el sistema educativo de la provincia. Su diseño satisface las demandas de la dinámica diaria del sistema educativo, vinculando todos los aspectos que hacen al planeamiento, seguimiento y control de gestión en un mismo ambiente operativo y una misma base de datos. Está desarrollado íntegramente en entorno web, lo que permite ser usado vía Internet o Intranets integrando Gobierno y Escuela en un mismo Sistema.

El directivo escolar es el responsable de brindar información en tiempo y forma requerida por la autoridad Ministerial, tal como lo establece el Reglamento de Escuelas Comunes.

#### 2. INGRESO AL SISTEMA

Para ingresar al sistema se debe abrir cualquier navegador (google chrome, Mozilla Firefox, etc.) e ingresar la siguiente dirección en la barra de direcciones: **www.catamarca.edu.ar** que es el ingreso a la página del ministerio de educación de Catamarca. Una vez allí deslizarse hacia abajo hasta encontrar el siguiente icono:

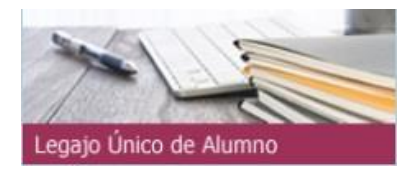

Hacen un clic y abren el LUA, donde deberá ingresar el Usuario y la Clave para poder ingresar al sistema:

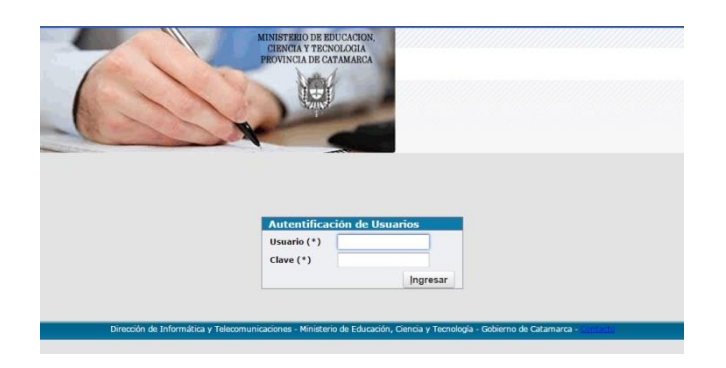

Los Usuarios que ya ingresaron al sistema deben ingresar con el usuario y la clave ya generada. Para los usuarios que ingresen por primera vez deberán dirigirse a la DIECSE (Dirección de Información y Evaluación de la Calidad del Sistema Educativo) para solicitar la clave y el usuario correspondiente.

#### INICIO DE LUA:

Al ingresar a LUA podremos observar un texto que nos explica que es LUA, responsabilidades de la carga y la periodización:

|                                                                                  | PE                                                                                   | RIODO DE CARGA DE                                            | LUA                                                         |                                                                                |
|----------------------------------------------------------------------------------|--------------------------------------------------------------------------------------|--------------------------------------------------------------|-------------------------------------------------------------|--------------------------------------------------------------------------------|
| El LUA es un sistema de r<br>todo el sistema educativo<br>titulación.            | nominalización digital de los datos de<br>o y aportar información actualizada        | el alumno/a, mediante carg<br>para el seguimiento de la      | ga web en las escuelas, con<br>as trayectorias escolares, l | a el objeto de optimizar la gestión de<br>a movilidad de los estudiantes y su  |
| El LUA es un sistema co<br>autoridad de los mismos.                              | entinuo de información, a partir de                                                  | registros generados en l                                     | os establecimientos educa                                   | tivos, bajo la responsabilidad de la                                           |
| Los directivos de cada est<br>quienes tendrán las respo<br>el DIRECTIVO RESPONSA | ablecimiento educativo (Director/a,<br>insabilidades en el uso de la informa<br>BLE. | Regente/a, Rector/a) será<br>ación. Sin embargo, se deb      | n quienes designen al perso<br>e recordar que en última in  | onal encargado de realizar la carga y<br>Istancia, la responsabilidad la asume |
| PERIODIZACIÓN: La cont<br>avances de los alumnos. I                              | inuidad del proceso de gestión de la<br>Estos son:                                   | información se manifiesta                                    | en los "cortes" que se esta                                 | ablecen para poder dar cuenta de los                                           |
|                                                                                  | CORTES                                                                               | ESTABLECIMIENTO DE<br>PERIODO COMÚN                          | ESTABLECIMIENTO DE<br>PERIODO ESPECIAL                      |                                                                                |
|                                                                                  | APERTURA DE AÑO. Periodo<br>de inscripción                                           | SEGÚN CALENDARIO<br>ESCOLAR (a partir del: 01 de<br>febrero) | SEGÚN CALENDARIO<br>ESCOLAR (a partir del: 01 de<br>agosto) |                                                                                |
|                                                                                  | CIERRE DE INSCRIPCIÓN LU                                                             | A 30 DE ABRIL                                                | 31 DE OCTUBRE                                               |                                                                                |
|                                                                                  | Info                                                                                 | ermación publicada re                                        | cientemente                                                 |                                                                                |
|                                                                                  |                                                                                      | rmación publicada re                                         | cientemente                                                 |                                                                                |

Además se nos agrega una nueva opción al hacer clic en

podremos ver en la pantalla los avisos sobre novedades como cuestiones a tener en cuenta al realizar la carga, cronograma de capacitaciones y cualquier novedad que se considere importante, la recomendación es que el cargador haga clic aquí para estar al tanto de las diferentes novedades y cambios en el sistema que puedan surgir.

Una vez que se hace clic observaremos los avisos:

| 🕼 L.U.A 🏠 Inicio 🛔 Alumnos 🔢 Datos Initiacionales 😨 Reportes 📋 Administración 💡 Ayuda INSTITUCION DE PRUEBA                                                                                                    | 3 1 |
|----------------------------------------------------------------------------------------------------|-----|
| Información Importante                                                                                                    |     |
| (r. d. d. B.M. aller M. B.M. BARA                                                                                                    | -   |
| recha de Publicación: 13/03/2018                                                                                                    | -   |
| AVISO 1: SOBRE MODIFICACIÓN DE ESPACIOS Y SECCIONES                                                                                                    |     |
| SITUACIÓN PROVISORIA: Por el momento se solicita a todos los cargadores de los establecimientos educativos que <b>NO</b><br><b>MODIFIQUEN LOS ESPACIOS CURRICULARES Y DIVISIONES YA CREADAS</b> en LUA, debido a que actualmente, si hacemos<br>esto se modifica lo cargado en los años anteriores. De ser necesario, se puede agregar espacios y/o divisiones. Entendiendo las<br>dificultades que esto genera, se está trabajando para solucionar este problema lo antes posible. |     |
| AVISO 2: SALUD ESCOLAR                                                                                                    |     |
| Se informa que para agilizar el cierre del LUA de los años escolares 2016 y 2017, se levanta la restricción de la carga de<br>información de SALUD ESCOLAR. Esto quiere decir que se podrá cerrar estos años sin la carga de Número de Libreta Sanitaria<br>Infanto Juvenil, Condición de Libreta Completa y Fecha de Último Control. La carga de Salud Escolar sigue siendo obligatoria para<br>el año escolar2018.                                                                |     |

Volviendo a la pantalla de ingreso, tenemos en la parte superior siete botones:

| ULU.A  | A 260 | 🛓 Aumous | $\underline{\mathrm{m}}$ Datas Intitucionales | 🐑 Reportes | 🖪 Administración | 😒 Ayuda |
|--------|-------|----------|-----------------------------------------------|------------|------------------|---------|
| Inicio |       |          |                                               |            |                  |         |
|        |       |          |                                               |            |                  |         |

A continuación una breve descripción de cada uno:

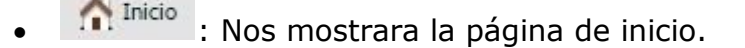

- Alumnos : Permite inscribir alumnos nuevos, realizar el pasaje de alumnos de una división a otra, realizar pase/baja y colocar las notas de los alumnos y vincular tutor al alumno.
- <u>II Datos Intitucionales</u>: Permite cargar las autoridades de la institución, también ver la oferta educativa, agregar o modificar divisiones y espacios curriculares, cambiar el estado de carga y abrir/ cerrar el año lectivo.

😨 Reportes

- Nos permite emitir constancia de alumno regular y analítico y emite un reporte de los alumnos con el tutor asignado.
- Administración : Nos muestra los datos de usuario y nos permite cambiar la contraseña y recuperar la clave.
- 2 Ayuda : Nos muestra un manual de usuario y un contacto telefónico y el correo electrónico oficial de LUA.

INSTITUCION DE PRUEBA prueba : Aparece el nombre de su institución, y • desde la "x" puede cerrar sesión.

#### **3. DATOS INSTITUCIONALES**

Al posicionarnos sobre "Datos Institucionales" nos aparecerá lo siguiente:

| 💓 L.U.A 🏫 Inicio 🛓 Alumnos | 👖 Datos Intitucionales 💿 | Reportes 📋 Administración 💈 Ayuda | INSTITUCIÓN DE PRUEBA |
|----------------------------|--------------------------|-----------------------------------|-----------------------|
| Inicio                     | fractitution             | <u>III</u> Datos Institucionales  |                       |
|                            | 👩 Oferta Educativa       | & Autoridades                     |                       |
|                            | Año Lectivo              | •                                 |                       |
|                            |                          |                                   |                       |

| Cueanexo 🔺 🔻 | Nombre ••             | Categoria  | Dependencia | Gestion▲▼ |               |
|--------------|-----------------------|------------|-------------|-----------|---------------|
| 9999999999   | INSTITUCION DE PRUEBA | Primera    | Provincial  | Estatal   | C Seleccionar |
|              |                       | Encontrado | 1 registro  |           |               |

| Al hacer clic en | Seleccionar | ŀ |
|------------------|-------------|---|
|------------------|-------------|---|

| Datos Institucionales | Cueanexo (*)      | 999999999                                     |
|-----------------------|-------------------|-----------------------------------------------|
| Sedes<br>Mapa         | Nombre (*)        | INSTITUCION DE PRUEBA                         |
|                       | Categoria (*)     | Primera 👻                                     |
|                       | Dependencia (*)   | Provincial 👻                                  |
|                       | Gestion (*)       | Estatal 🔹                                     |
|                       | Periodo Func. (*) | Común 👻                                       |
|                       | Ambito (*)        | Urbano 👻                                      |
|                       | Localidad (*)     | SAN FERNANDO DEL VALLE DE CATAMARCA - CAPITAL |
|                       | Barrio            | Ingrese el nombre del barrio                  |
|                       | Calle             | Ingrese el nombre de la calle                 |
|                       | Numero            | 1                                             |
|                       | Referencia        | Ingrese una referencia de domicilio           |
|                       | Codigo postal     | Código Postal                                 |
|                       | Telefono          | Telefono                                      |
|                       | Email             | Ingrese su dirección de mail                  |
|                       | Estado (*)        | Activo                                        |

Aquí podrá observar diferentes datos de la institución educativa si faltase o hubiera algún error en los datos deberá comunicarse con la DIECSE o

escribir a lua@catamarca.edu.ar para informar sobre este. Hacia la izquierda de la pantalla en la parte superior encontrarán el acceso a "Sedes":

| Datos Institucionales<br>Sedes |         |  |
|--------------------------------|---------|--|
| <u>Mapa</u>                    | Central |  |
|                                | •<br>•  |  |

Allí podemos ver y si se trata de una Sede Central o un Anexo.

En "Mapa" podremos observar la vinculación con "Mapa Educativo", la ubicación de la institución:

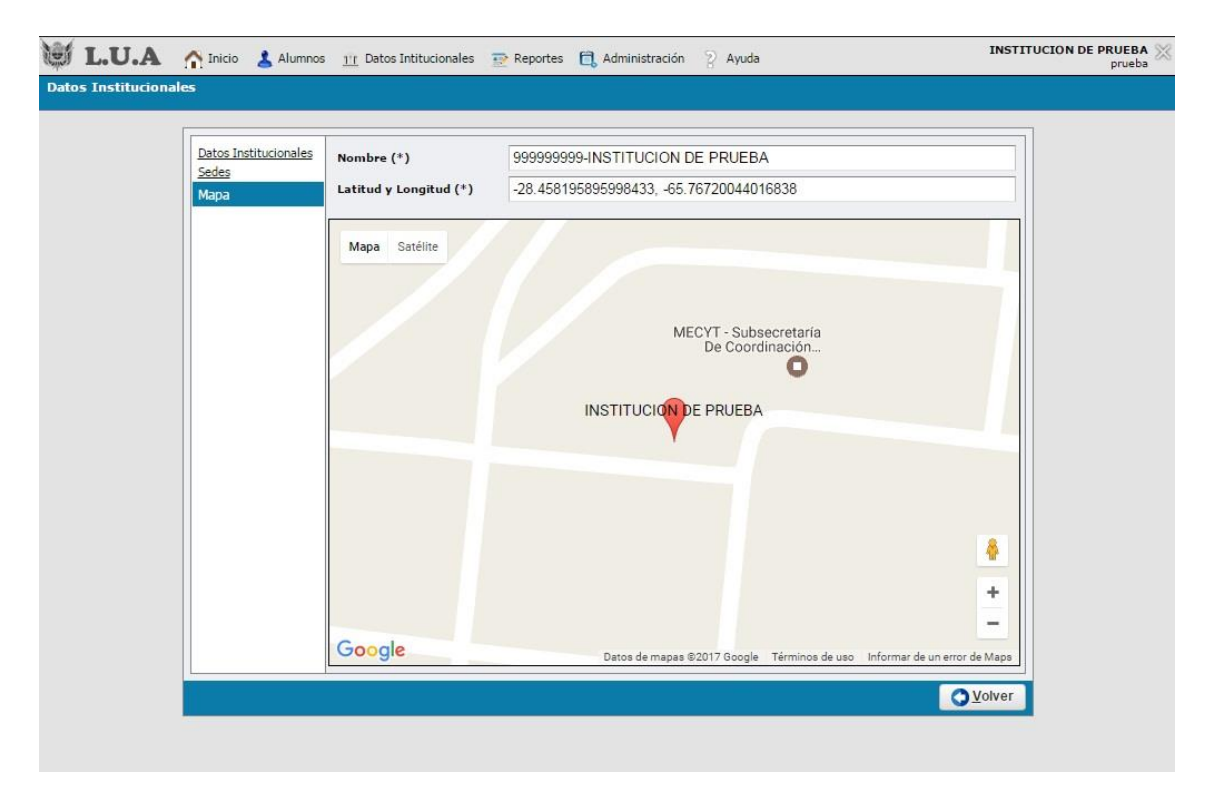

Si nos posicionamos sobre "Datos Institucionales", luego sobre el botón "Institución", pero ahora hacemos clic en "Autoridades", aparece:

| 💓 L.U.A 🏫 Inicio 👗 Alumno | Datos Intitucionales | 😨 Reportes 📋 Administración 💡 Ayuda | INSTITUCION DE PRUEBA prueba |
|---------------------------|----------------------|-------------------------------------|------------------------------|
| Inicio                    | fractitucion         | 11 Datos Institucionales            |                              |
|                           | 🎯 Oferta Educativa   | 🛔 Autoridades                       |                              |
|                           | Año Lectivo          | Autoridades                         |                              |
|                           |                      |                                     |                              |

Al hacer clic en "autoridades" podremos presionando el botón se debe agregar los datos DE LAS AUTORIDADES EN FUNCIONES (aunque sean suplentes o interinas, o cualquier otra condición). Datos del/a Director/a, Supervisor/a, y Secretario/a. Se deberá completar todos campos y para poder guardarlos se hace presionando el botón "Guardar".

|                    |                     | No hay datos cargados |  |
|--------------------|---------------------|-----------------------|--|
| Institucion (*)    | 9999999999-INSTITUC | ION DE PRUEBA 🔻       |  |
| Tipo documento (*) | Seleccione          | *                     |  |
| Nro documento (*)  |                     |                       |  |
| Apellido (*)       |                     |                       |  |
| lombres (*)        |                     |                       |  |
| Cargo (*)          | Seleccione          | •                     |  |
| Telefono (*)       |                     | Ej. 383 455 6666      |  |
| Email              |                     |                       |  |

#### OFERTA EDUCATIVA

En esta opción podremos visualizar las divisiones y los espacios curriculares ya creados y agregar nuevos si fuese necesario:

| OFERTAS EDUCATIVAS                                     |         |        |                |  |  |
|--------------------------------------------------------|---------|--------|----------------|--|--|
| INSTITUCION: 999999999-INSTITUCION DE PRUEBA           |         |        |                |  |  |
| OFERTA                                                 | SEDE    | ESTADO |                |  |  |
| Albañil - NIVEL II                                     | Central | Activo | Ver Divisiones |  |  |
| Bachiller con orientación en economía y administración | Central | Activo | Ver Divisiones |  |  |
| Ciclo basico/ educación secundaria basica              | Central | Activo | Ver Divisiones |  |  |
| Jardín de Infante                                      | Central | Activo | Ver Divisiones |  |  |
| Primaria de 6 Años                                     | Central | Activo | Ver Divisiones |  |  |

Podemos observar las ofertas que tiene la institución, creadas por RESOLUCIÓN MINISTERIAL. Y en "Ver Divisiones" podemos ver las divisiones creadas en la POF:

| en el constato por |                              |                      | A Second In Contractor |                           |
|--------------------|------------------------------|----------------------|------------------------|---------------------------|
| Division           | Tipo                         | Turno                |                        |                           |
| 1-A                | Independiente                | Mañana Extendida     | 🔍 Editar               | Ver Espacios Curriculares |
| 1-A                | Independiente                | Tarde Extendida      | 🔍 Editar               | Ver Espacios Curriculares |
| 1-A                | Independiente                | Tar <mark>d</mark> e | 🔍 Editar               | Ver Espacios Curriculares |
| 1-A                | Independiente                | Mañana               | 🔍 Editar               | Ver Espacios Curriculares |
| 1-B                | Independiente                | Tarde Extendida      | 🔍 Editar               | Ver Espacios Curriculares |
| 1-B                | Independiente                | Mañana               | 🔍 Editar               | Ver Espacios Curriculares |
| 1-C                | In <mark>d</mark> ependiente | Mañana               | 🔍 Editar               | Ver Espacios Curriculares |
| 2-A                | Independiente                | Tarde                | 🔍 Editar               | Ver Espacios Curriculares |
| 3-A                | Independiente                | Mañana Extendida     | 🔍 Editar               | Ver Espacios Curriculares |
| Cantidad           | de filas: 9                  |                      |                        |                           |

RECORDAR QUE: LA OFERTA EDUCATIVA SE CREA POR INSTRUMENTO ADMINISTRATIVO DEL PODER EJECUTIVO PROVINCIAL (RESOLUCIÓN MINISTERIAL<sup>1</sup>), Y QUE LAS DIVISIONES (O SECCIONES) SE CREAN POR POF, ESTABLECIENDO SUS CARACTERÍSTICAS, QUE NO PUEDEN SER MODIFICADAS POR LAS AUTORIDADES DE LOS ESTABLECIMIENTOS EDUCATIVOS. Será responsabilidad de los directivos que las mismas figuren correctamente en el LUA.

Podemos observar las divisiones creadas presionando el botón editar se puede modificar la división, y presionando el botón agregar se puede agregar más divisiones y presionando "ver espacios curriculares":

| Oferta 1 | Institucion: 9 | 999999999-Pri    | imaria de 6 Años      |          |
|----------|----------------|------------------|-----------------------|----------|
| Division | Tipo           | Turno            | Espacios Curriculares |          |
| 1-A      | Independiente  | Mañana Extendida | LENGUA                | 🔍 Editar |
| 1-A      | Independiente  | Mañana Extendida | MATEMATICA            | C Editar |
| 1-A      | Independiente  | Mañana Extendida | PLASTICA              | C Editar |
| Cantidad | de filas: 3    |                  |                       | ·        |

Al presionar "ver espacios curriculares" de una división determinada en nuestro caso 1-A se puede presionando editar modificar el espacio curricular y presionando agregar se podrá agregar más espacios curriculares.

#### ABRIR/CERRAR AÑO ESCOLAR

Al posicionarnos en "datos institucionales" seleccionamos la tercera opción "Año Escolar" se nos despliega "Abrir/Cerrar".

| 🗑 L.U.A 🏫 Inicio 👗 Alumnos | 11 Datos Intitucionales 😨                        | Reportes 📋 Administración 💡 Ayu | da INSTITUCIÓN DE PRUEBA X                                                                       |
|----------------------------|--------------------------------------------------|---------------------------------|--------------------------------------------------------------------------------------------------|
| Inicio                     | $\underline{\widehat{\mathrm{III}}}$ Institucion | •                               |                                                                                                  |
|                            | Oferta Educativa                                 |                                 | Año 2016: E alumnos carendos - Estados Corrado                                                   |
|                            | Año Lectivo                                      | Abrir/Cerrar                    | Año 2016: 5 alumnos cargados - Estado: Cerrado<br>Año 2017: 5 alumnos cargados - Estado: Abierto |
|                            |                                                  | Abrir/Cerrar                    |                                                                                                  |

Al presionar "Abrir/Cerrar":

<sup>&</sup>lt;sup>1</sup> U otro instrumento legal de autoridad competente.

| Año Lectivo | Estado Carga | Estado  |                         |         |             |                 |
|-------------|--------------|---------|-------------------------|---------|-------------|-----------------|
| 2016        | EN PROCESO   | ABIERTO | C Selec                 | cionar  | Cant. Alun  | nnos x Divisior |
| Anio (*)    |              | 2017    | •                       | ]       |             |                 |
| Institucion | (*)          | 999999  | 9999 <mark>-INST</mark> | ITUCION | I DE PRUEBA | •               |
| Estado Carg | ja (*)       | EN PR   | OCESO                   | •       |             |                 |
| Estado (*)  |              | ABIER   | TO 🔻                    |         |             |                 |
|             |              | 10      |                         |         | Guarda      | r               |

Al presionar **"Guardar"** habremos abierto el año escolar y el estado de carga quedará **"En Proceso"** y el estado del año quedará **"Abierto"**.

Se podrá Visualizar los Años Lectivos luego debemos hacer clic en "Cant. Alumnos x División" para cargar la cantidad de alumnos por cada división.

| ATENC       | IÓN!!! Para | cambiar el estado d   | el Año Lectivo a "Cerrado",       |
|-------------|-------------|-----------------------|-----------------------------------|
| debe es     | tar complet | a, la carga del Legaj | o (Grupo Familiar, Controles      |
| de Salu     | d) y todas  | las notas que corresp | ondan al año que se esta cerrando |
| INSTITUCI   | ON: 999     | 999999-INSTIT         | UCION DE PRUEBA                   |
| Año Lectivo | Estado      |                       |                                   |
|             |             | C Soloccionar         | Cant Alumnos y Division           |
| 2017        | Abierto     | Seleccional           | Cana Alamnos A Division           |

Aquí debemos seleccionar la oferta y presionar "Filtrar"

| 🔒 -En esta panta | lla solo debe carga | r el total de alumnos po | r división en núm | eros. O (cero) | 6 PO | posee alumnos |
|------------------|---------------------|--------------------------|-------------------|----------------|------|---------------|
| Oferta (*)       | -Sele               | cione                    |                   |                | •    |               |
|                  |                     |                          |                   |                |      | Eltrar        |
| Año Lectivo(*)   | Division(*)         | Vacantes(*)              | Autorizado        | Total Ins.     | Dis  | ponibles      |

Una vez que presionamos "Filtrar" debemos cargar las vacantes disponibles para inscribir alumnos, en la columna "Vacantes". La Vacante disponible tiene el tope de 30 alumnos, pero es posible que por opciones pedagógicas y/o dificultades ambientales y/o de infraestructura, las vacantes totales sea MENOR. Será responsabilidad de los directivos del establecimiento el establecer el número correcto de VACANTES TOTALES.

| 0  | -En esta pani | talla solo debe cargar el total de a | umnos por división e | n números, O | (cero) si n | o posee alumn | os.    |               |
|----|---------------|--------------------------------------|----------------------|--------------|-------------|---------------|--------|---------------|
| Of | erta (*)      | Primaria de 6 Años                   | 3                    |              |             |               |        |               |
|    |               |                                      |                      |              |             | E             | iltrar | 📥 Limpia      |
| Añ | o Lectivo(*)  | Division(*)                          | Vacantes(*)          | Autorizado   | Total Ins.  | Disponibles   |        |               |
| 1  | 2017          | 1-A Independiente-Mañana             | 1                    | 0            | 1           | 0             | Cerr   | ar Inscripcio |
| 2  | 2017          | 1-A Independiente-Mañana E           | 30                   | 0            | 0           | 30            | Cerr   | ar Inscripcio |
| 3  | 2017          | 1-A Independiente-Tarde              | 30                   | 0            | 0           | 30            | Cerr   | ar Inscripcio |
| 4  | 2017          | 1-A Independiente-Tarde Exte         | 30                   | 0            | 0           | 30            | Cerr   | ar Inscripcio |
| 5  | 2017          | 1-B Independiente-Mañana             | 20                   | 0            | 0           | 20            | Cerr   | ar Inscripcio |
| 6  | 2017          | 1-B Independiente-Tarde Exte         | 10                   | 0            | 0           | 10            | Cerr   | ar Inscripcio |
| 7  | 2017          | 1-C Independiente-Mañana             | 15                   | 0            | 0           | 15            | Cerr   | ar Inscripcio |
| 8  | 2017          | 2-A Independiente-Mañana             | 20                   | 0            | 0           | 20            | Cerr   | ar Inscripcio |
| 9  | 2017          | 2-A Independiente-Tarde              | 20                   | 0            | 0           | 20            | Cerr   | ar Inscripcio |
| 10 | 2017          | 2-B Independiente-Mañana             | 20                   | 0            | 1           | 19            | Cerr   | ar Inscripcio |
| 11 | 2017          | 3-A Independiente-Mañana E           | 20                   | 0            | 0           | 20            | Cerr   | ar Inscripcio |

A medida que se vayan inscribiendo alumnos a la División correspondiente, se irá sumando la cantidad de "Total Ins." o INSCRIPTOS TOTALES, y veremos en la columna "Disponibles" las VACANTES DISPONIBLES (totales menos cargados).

Además veremos un botón que dice "Cerrar Inscripción" donde se podrá cerrar una vez finalizada la carga de los alumnos de una división.

#### 4. ALUMNOS – ALTAS Y BAJAS

#### **4.1. INSCRIPCIÓN DE UN NUEVO ALUMNO**

Para inscribir a un nuevo alumno hay dos maneras "Por alumno" y "Por división" a continuación se explicarán cada una de ellas:

#### A) INSCRIPCIÓN POR ALUMNO:

Para cargar con esta opción se debe posicionar el mouse sobre el botón "Alumnos" y se desplegará varias opciones entonces posicionamos el mouse sobre "Inscripciones".

| Enicio | 💐 Legajos             |                                    |
|--------|-----------------------|------------------------------------|
|        | R Inscripciones       | Por Alumno / Vacantes              |
|        | 📝 Carga de Notas      | Por Division Por Alumno / Vacantes |
|        | 1 Baja/Pase de Alumno | 😥 Listar Provisorias               |
|        |                       | Rectificar Inscripcion             |
|        |                       | Pasar Alumnos de Año               |
|        |                       | P Ustar Inscriptos                 |
|        |                       |                                    |
|        |                       | N -18                              |

Una vez allí seleccionamos la opción "Por Alumno/Vacantes" y nos llevara al formulario de inscripción:

| FOR                         | MULARIO INCRI                            | IPCION DE ALUMNO |       |
|-----------------------------|------------------------------------------|------------------|-------|
| Año Lectivo (*)             | Seleccione                               |                  |       |
| Fecha Inscripcion (*) 💈     |                                          |                  |       |
| Persona (*)                 | Seleccione una Person                    | a                | 1 📩 📩 |
| Oferta (*)                  | Seleccione una Oferta                    |                  |       |
| Recursante (*)              | Seleccione                               |                  |       |
| Transporte                  | Seleccione                               | •                | 1     |
| Nivel educativo Padre       | Seleccione                               | •                | *<br> |
| Nivel educativo Madre       | Seleccione                               |                  |       |
| Centro Encierro             | Seleccione                               | -                |       |
| Observaciones               |                                          |                  |       |
| 🖬 Inscripción<br>Estado (*) | DEFINITIVA -<br>DEFINITIVA<br>PROVISORIA |                  |       |

Como se ve en la imagen se agregó un campo llamado "Inscripción" donde

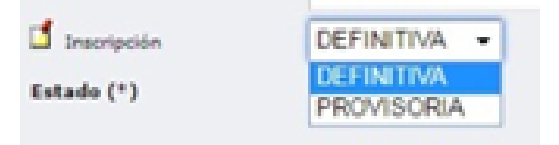

aparecen dos opciones DEFINITIVA o PROVISORIA. La inscripción es definitiva si el alumno no está inscripto en ninguna otra institución. Pero sí en cambio el alumno está inscripto en otra institución y tiene pendiente un PEDIDO DE PASE, o adeuda documentación, se lo podrá inscribir de manera "provisoria". Luego, cuando complete la documentación y la escuela de origen realice el pase, la escuela receptora deberá confirmará la inscripción.

Debemos colocar el Año lectivo que corresponda, luego la fecha de inscripción con el formato día/mes/año (dos dígitos para el día y el mes y cuatro para el año), en el campo persona nos aparecen dos opciones: la

primera 🧖 al hacer clic allí podremos agregar una nueva persona de la siguiente manera:

|               | ngreger ersones                      |              |
|---------------|--------------------------------------|--------------|
| Documento (*) | Texto a filtrar o (*) para ver todo. | 1            |
|               |                                      | Cargar       |
|               | No hay datos cargados                |              |
|               | Co Agregar N                         | ueva Persona |

Allí deberá hacer clic en agregar nueva persona y aparecerá la siguiente pantalla:

| Apellido (*)                                                                            | Ingrese su Apellido                                                                                               | Nombres (*)                           | Ingrese sus No         | mbres                   |                                               |   |
|-----------------------------------------------------------------------------------------|----------------------------------------------------------------------------------------------------|---------------------------------------|------------------------|-------------------------|-----------------------------------------------|---|
| -Sexo/Estado Ci                                                                         | ivil/Nacionalidad                                                                                                 |                                       |                        |                         |                                               |   |
| Sexo (*)                                                                                | Seleccione 🔻 Estad                                                                                                | lo Civil (*)Selec                     | cione 🔻 Naci           | onalidad (*)S           | eleccione                                     | • |
| -Datos Nacimien                                                                         | ıto                                                                                                    |                                       |                        |                         |                                               |   |
| Facha (*)                                                                               |                                                                                                    | otvoT (*) bebile:                     | a filtrar o (*) para y | /er todo.               |                                               | ~ |
| recha (*)                                                                               | Loc                                                                                                    |                                       | a maar o ( ) para i    |                         |                                               |   |
| recna (*)                                                                               |                                                                                                    |                                       |                        |                         |                                               |   |
| - Domicilio ——                                                                          |                                                                                                    |                                       |                        |                         |                                               |   |
| Domicilio                                                                               | Texto a filtrar o (*) para ver                                                                                    | todo.                                 |                        |                         | ×                                             |   |
| Domicilio<br>Localidad (*)                                                              | Texto a filtrar o (*) para ver                                                                                    | todo.                                 |                        | Numero                  | ▼<br>Ingrese el número Calle                  |   |
| -Domicilio<br>Localidad (*)<br>Calle<br>Barrio                                          | Texto a filtrar o (*) para ver<br>Ingrese el nombre de la cal                                                     | todo.                                 |                        | Numero<br>Codigo postal | Ingrese el número Calle<br>Código Postal      |   |
| - Domicilio<br>Localidad (*)<br>Calle<br>Barrio<br>Referencia                           | Texto a filtrar o (*) para ver<br>Ingrese el nombre de la cal<br>Ingrese el barrio<br>Ingrese una referencia de s | todo.<br>Ile                          |                        | Numero<br>Codigo postal | Ingrese el número Calle<br>Código Postal      |   |
| -Domicilio<br>Localidad (*)<br>Calle<br>Barrio<br>Referencia                            | Texto a filtrar o (*) para ver<br>Ingrese el nombre de la cal<br>Ingrese el barrio<br>Ingrese una referencia de s | todo.<br>Ile<br>su domicilio          |                        | Numero<br>Codigo postal | ▼<br>Ingrese el número Calle<br>Código Postal |   |
| - Domicilio<br>Localidad (*)<br>Calle<br>Barrio<br>Referencia                           | Texto a filtrar o (*) para ver<br>Ingrese el nombre de la cal<br>Ingrese el barrio<br>Ingrese una referencia de s | todo.<br>Ile<br>su domicilio          |                        | Numero<br>Codigo postal | Ingrese el número Calle Código Postal         |   |
| -Domicilio<br>Localidad (*)<br>Calle<br>Barrio<br>Referencia<br>Otros Datos<br>Telefono | Texto a filtrar o (*) para ver<br>Ingrese el nombre de la cal<br>Ingrese el barrio<br>Ingrese una referencia de s | todo.<br>lle<br>su domicilio<br>Email | Ingrese su direct      | Numero<br>Codigo postal | Ingrese el número Calle Código Postal         |   |

Allí se deberá completar los campos con los datos del alumno siendo obligatorios los que estén en negrita y tengan el asterisco (como por ejemplo **"Apellido (\*)**", **"Nombre (\*)**", etc.) una vez completados los campos presionar guardar y aparecerá la siguiente pantalla:

| Documento (*) | Texto a filtrar o (*) para ver todo. |
|---------------|--------------------------------------|
|               | C. <u>C</u> argar                    |
|               | No hay datos cargados                |

En donde dice **"Texto a filtrar o (\*) para ver todo"** ingresar el DNI del alumno que se guardó anteriormente y a medida que escribamos el DNI nos aparecerán los datos del alumno:

| Documento (*) | 8 111111                  | ~ |
|---------------|---------------------------|---|
|               | 11111111-PRUEBA3, PRUEBA3 |   |
|               | 11111110-PEREZ, JUAN      |   |
|               |                           |   |

En este caso suponemos que el alumno que guardamos anteriormente es "Pérez Juan" como se ve en la imagen, a medida que vamos escribiendo el DNI nos van apareciendo las opciones y entonces lo seleccionamos:

| ocumento (*) | 11111110-PEREZ, JUAN  | *              |
|--------------|-----------------------|----------------|
|              |                       | <u>C</u> argar |
|              | No hay datos cargados |                |

Ahora debemos presionar el botón "Cargar":

| Docum | ento (*) |         | 111111 | 10-PEREZ, JU | AN      | ~                |
|-------|----------|---------|--------|--------------|---------|------------------|
|       |          |         |        |              | Cargar  | <u>h</u> Limpiar |
| ID    | Tipo     | Docum   | ento   | Apellido     | Nombres |                  |
| 31367 | DNI      | 1111111 | 0      | PEREZ        | JUAN    | 🚺 Edita          |

Una vez aquí hacemos clic en "Editar":

|                                                                                             |                                                                                     |                        | A                                                    | gregarPersonas                                                        |                              |                                             |            |
|---------------------------------------------------------------------------------------------|-------------------------------------------------------------------------------------|------------------------|------------------------------------------------------|-----------------------------------------------------------------------|------------------------------|---------------------------------------------|------------|
| Documento (*)                                                                               | 11111110                                                                            | D-PEREZ, JUAN          | ~                                                    |                                                                       |                              |                                             |            |
|                                                                                             |                                                                                     |                        | Cargar 📗 📥 Limpiar                                   |                                                                       |                              |                                             |            |
| ID                                                                                          | Tipo                                                                                | Documento              |                                                      | Apellido                                                              | Nombres                      |                                             |            |
| 1367                                                                                        | DNI                                                                                 | 11111110               |                                                      | PEREZ                                                                 | JUAN                         | Selecc                                      | cionar 🥂 🦄 |
| Documento —                                                                                 |                                                                                     |                        |                                                      |                                                                       |                              |                                             |            |
| 202                                                                                         | -                                                                                   |                        |                                                      | Documento                                                             | 1                            |                                             |            |
| Tipo (*)                                                                                    | DNI                                                                                 | ▼ Número               | • (*)                                                | L                                                                     | 1                            |                                             |            |
| Apellido y No                                                                               | mbre                                                                                |                        |                                                      |                                                                       |                              |                                             |            |
| Apollido (*)                                                                                | PERE7                                                                               | N                      | ombres (*)                                           | 1                                                                     |                              |                                             |            |
| Apenido ( )                                                                                 |                                                                                     |                        |                                                      | 6.                                                                    |                              |                                             |            |
| Abeingo ( )                                                                                 |                                                                                     |                        |                                                      |                                                                       |                              |                                             |            |
| Sexo/Estado                                                                                 | Civil/Nacionalidad                                                                  | d                      |                                                      |                                                                       |                              |                                             |            |
| Sexo/Estado                                                                                 | Civil/Nacionalidad                                                                  | d Estado Civil (*      | ) Casado/a 🗸                                         | Nacionalidad (*)                                                      | gentina                      | •                                           |            |
| Sexo/Estado<br>Sexo(*)                                                                      | Civil/Nacionalidad                                                                  | d<br>Estado Civil (*   | ) Casado/a +                                         | Nacionalidad (*)                                                      | gentina                      |                                             |            |
| Sexo/Estado<br>Sexo(*)<br>Datos Nacimie                                                     | Civil/Nacionalidad<br>Masculino                                                     | d<br>- Estado Civil (* | ) Casado/a 🔹                                         | Nacionalidad (*) Ar                                                   | gentina                      | T                                           |            |
| Sexo/Estado<br>Sexo (*)<br>Datos Nacimie<br>Fecha (*)                                       | Civil/Nacionalidad<br>Masculino<br>ento<br>01/08/1952                               | d Estado Civil (*      | ) Casado/a →<br>Pais (*)                             | Nacionalidad (*) Ar                                                   | gentina<br>v                 | ▼<br>Provincia (*) Catamarc:                |            |
| Sexo/Estado<br>Sexo(*)<br>Datos Nacimie<br>Fecha(*)<br>Departament                          | Civil/Nacionalidad<br>Masculino<br>ento<br>01/08/1952<br>o (*) CAPITAL              | d Estado Civil (*      | ) Casado/a ▼<br>Pais (*)<br>▼ Localidad (*)          | Nacionalidad (*) Ar<br>Argentina<br>SAN FERNANDO DEL                  | gentina<br>VALLE DE CATAMARC | Provincia (*) Catamarca                     | a          |
| Sexo/Estado<br>Sexo(*)<br>Datos Nacimie<br>Fecha(*)<br>Departament                          | Civil/Nacionalidad<br>Masculino<br>ento<br>01/08/1952<br>o (*) CAPITAL              | d Estado Civil (*      | ) Casado/a ▼<br>Pais (*)<br>▼ Localidad (*)          | Nacionalidad (*) Ar<br>Argentina<br>SAN FERNANDO DEL                  | gentina<br>valle DE CATAMARC | Provincia (*) Catamarca                     | a          |
| Sexo/Estado<br>Sexo(*)<br>Datos Nacimie<br>Fecha(*)<br>Departament                          | Civil/Nacionalidae<br>Masculino<br>ento<br>01/08/1952<br>o (*) CAPITAL              | d Estado Civil (*      | ) Casado/a +<br>Pais (*)<br>+ Localidad (*)          | Nacionalidad (*) Ar<br>Argentina<br>SAN FERNANDO DEL                  | gentina<br>VALLE DE CATAMARC | Provincia (*) Catamarca A                   | a          |
| Sexo/Estado<br>Sexo(*)<br>Datos Nacimie<br>Fecha(*)<br>Departament<br>Domicilio<br>Pais (*) | Civil/Nacionalidae<br>Masculino<br>ento<br>01/08/1952<br>o (*) CAPITAL<br>Argentina | d Estado Civil (*      | ) Casado/a<br>Pais (*)<br>Localidad (*)<br>Provincia | Nacionalidad (*) Ar<br>Argentina<br>SAN FERNANDO DEL<br>(*) Catamarca | gentina<br>VALLE DE CATAMARC | Provincia (*) Catamarca A mento (*) CAPITAL | a          |

Como se puede observar, se puede ver los datos de los alumnos y entonces debemos presionar **"Seleccionar"**:

| 🗐 L.U.A 🏫 Inicio 🔱 Alumnos 🏢 Datos Intituc | cionales 💿 Reportes 📋 Administración 💈 Ayuda | INSTITUCION DE PRUEBA prueba |
|--------------------------------------------|----------------------------------------------|------------------------------|
| Por Alumno                                 |                                              | 🔍 Ver Inscriptos             |
| FC                                         | RMULARIO INCRIPCION DE ALUMNO                |                              |
| Año Lectivo (*)                            | 2017 👻                                       |                              |
| Fecha Inscripcion (*)                      | 06/03/2017                                   |                              |
| Persona (*)                                | 11111110 - PEREZ, JUAN                       | 1 📩 📥                        |
| Oferta (*)                                 | Seleccione una Oferta                        | <u>1</u>                     |
| Recursante (*)                             | Seleccione 🔻                                 |                              |
| Transporte                                 | Seleccione                                   |                              |
| Nivel educativo Padre                      | Seleccione                                   |                              |
| Nivel educativo Madre                      | Seleccione                                   |                              |
| Centro Encierro                            | Seleccione                                   |                              |
| Observaciones                              |                                              |                              |
|                                            |                                              |                              |
|                                            |                                              |                              |
|                                            |                                              |                              |
| Estado (*)                                 | Activo 👻                                     |                              |
|                                            |                                              | INSCRIBIR                    |
|                                            |                                              |                              |

Como se puede ver en el campo **"Persona (\*)**" aparece el DNI y el Apellido y Nombre del alumno. Ahora debemos cargar el campo siguiente que es "**Oferta (\*)**":

Oferta (\*)

Seleccione una Oferta

Hacemos clic en el 🧾 y veremos lo siguiente:

| Ofertas Institucionales                                |          |               |                |               |  |
|--------------------------------------------------------|----------|---------------|----------------|---------------|--|
|                                                        |          |               |                |               |  |
| OfertaSeleccione                                       |          |               | •              |               |  |
|                                                        |          | 0             | <u>B</u> uscar |               |  |
| INSTITUCION: 999999999-INSTITUCION DE P                | RUEBA    |               |                |               |  |
| OFERTA                                                 | DIVISION | TIPO          | TURNO          |               |  |
| Albañil - NIVEL II                                     | 1-1      | Independiente | Mañana         |               |  |
| Bachiller con orientación en economía y administración | 4-I      | Independiente | Mañana         |               |  |
| Bachiller con orientación en economía y administración | 4-1      | Independiente | Tarde          | C Seleccionar |  |
| Bachiller con orientación en economía y administración | 4-11     | Independiente | Tarde          |               |  |
| Bachiller con orientación en economía y administración | 4-11     | Múltiple      | Mañana         | 🔍 Seleccionar |  |
| Bachiller con orientación en economía y administración | 4-111    | Independiente | Tarde          | 🔍 Seleccionar |  |
| Bachiller con orientación en economía y administración | 5-1      | Independiente | Tarde          | 🔍 Seleccionar |  |
| Bachiller con orientación en economía y administración | 5-11     | Independiente | Tarde          | 🔍 Seleccionar |  |
| Bachiller con orientación en economía y administración | 5-111    | Independiente | Mañana         | Seleccionar   |  |
| Bachiller con orientación en economía y administración | 6-I      | Independiente | Noche          | Seleccionar   |  |
| Bachiller con orientación en economía y administración | 6-111    | Independiente | Mañana         | C Seleccionar |  |
| Ciclo basico/ educación secundaria basica              | 1-I      | Independiente | Mañana         | Seleccionar   |  |
| Ciclo basico/ educación secundaria basica              | 1-I      | Independiente | Tarde          | 🔍 Seleccionar |  |
| Ciclo hasiro / aducación secundaria hasira             | 1-111    | Indonandianta | Mañana         | Seleccionar   |  |

Entonces seleccionamos la oferta que corresponda haciendo clic en el botón

| FO                    | RMULARIO INCRIPCION DE ALUMNO |    |
|-----------------------|-------------------------------|----|
| Año Lectivo (*)       | 2017 -                        |    |
| Fecha Inscripcion (*) | 06/03/2017                    |    |
| Persona (*)           | 11111110 - PEREZ, JUAN        | 1  |
| Oferta (*)            | Primaria de 6 Años-2-A-Tarde  | 1  |
| Recursante (*)        | Seleccione 👻                  |    |
| Transporte            | Seleccione                    | ·• |
| Nivel educativo Padre | Seleccione                    |    |
| Nivel educativo Madre | Seleccione 🗸                  |    |
| Centro Encierro       | Seleccione                    |    |
| Observaciones         |                               |    |
| Estado (*)            | Activo 👻                      | ß  |

Como podemos ver se van completando los campos, luego en los campos siguientes seleccionamos una opción según corresponda:

| FC                    | ORMULARIO INCRIPCION DE ALUMNO              |          |
|-----------------------|---------------------------------------------|----------|
| Año Lectivo (*)       | 2017 -                                      |          |
| Fecha Inscripcion (*) | 06/03/2017                                  |          |
| Persona (*)           | 11111110 - PEREZ, JUAN                      |          |
| Oferta (*)            | Primaria de 6 Años-2-A-Tarde                |          |
| Recursante (*)        | NO 👻                                        |          |
| Transporte            | NO PERCIBE NINGUN BENEFICIO DE TRANSPORTE - |          |
| Nivel educativo Padre | Secundaria/Polimodal completa 👻             |          |
| Nivel educativo Madre | Secundaria/Polimodal completa 👻             |          |
| Centro Encierro       | Seleccione                                  |          |
| Observaciones         |                                             |          |
|                       |                                             |          |
|                       |                                             |          |
|                       |                                             |          |
| Estado (*)            | Activo 👻                                    |          |
|                       |                                             | ISCRIBIR |
| <u></u>               |                                             |          |
|                       |                                             |          |
|                       |                                             |          |

Ahora debemos presionar el botón al alumno.

#### **B) INSCRIPCIÓN POR DIVISIÓN**

Desde la página de Inicio hacemos clic en el botón "ALUMNOS" y seleccionamos inscripciones.

| Inicio | 💐 Legajos           |                        |      |
|--------|---------------------|------------------------|------|
|        | Inscripciones       | Por Alumno             |      |
|        | 📝 Carga de Notas    | Por Division           |      |
|        | Laja/Pase de Alumno | Rectificar Inscripcion |      |
|        |                     | 🍺 Pasar Alumnos de Año |      |
|        |                     | 🕞 Listar Inscriptos    |      |
|        |                     |                        | N. X |

Luego "Por División" allí aparecerá:

| FORMULARIO INS  | CRIPCION DE ALUMNOS |                       |              |         |  |  |
|-----------------|---------------------|-----------------------|--------------|---------|--|--|
| Año Lectivo (*) | 2017 -              | Fecha Inscripcion (*) | 8 06/03/2017 |         |  |  |
| Oferta (*)      | Seleccione una O    | ferta                 |              | ] ⊿ 🛦   |  |  |
| Estado (*)      | Activo -            |                       |              |         |  |  |
|                 |                     |                       |              |         |  |  |
| AGREGAR PERSON  | AS                  |                       |              |         |  |  |
| Agrega          | r.)                 |                       |              |         |  |  |
|                 |                     |                       |              | SCRIBIR |  |  |

Completamos el año y la fecha de inscripción, en donde dice "Oferta (\*)" al lado del mensaje "Seleccione una Oferta" hacer clic en 🎴 :

| Ofertas                                                | Institucio | onales        |        |               |
|--------------------------------------------------------|------------|---------------|--------|---------------|
| Selecciono                                             |            |               |        |               |
| -Selectione                                            |            |               | Buscar |               |
|                                                        | DIFRA      |               |        |               |
| OFERTA                                                 | DIVISION   | TIPO          | TURNO  |               |
| Albañil - NIVEL II                                     | 1-1        | Independiente | Mañana | C Seleccionar |
| Bachiller con orientación en economía y administración | 4-I        | Independiente | Mañana |               |
| Bachiller con orientación en economía y administración | 4-1        | Independiente | Tarde  |               |
| Bachiller con orientación en economía y administración | 4-11       | Independiente | Tarde  | C Seleccionar |
| Bachiller con orientación en economía y administración | 4-1I       | Múltiple      | Mañana |               |
| Bachiller con orientación en economía y administración | 4-III      | Independiente | Tarde  |               |
| Bachiller con orientación en economía y administración | 5-1        | Independiente | Tarde  |               |
| Bachiller con orientación en economía y administración | 5-II       | Independiente | Tarde  | C Seleccionar |
| Bachiller con orientación en economía y administración | 5-111      | Independiente | Mañana | Seleccionar   |
| Bachiller con orientación en economía y administración | 6-1        | Independiente | Noche  | 🔍 Seleccionar |
| Bachiller con orientación en economía y administración | 6-111      | Independiente | Mañana | C Seleccionar |
| Ciclo basico/ educación secundaria basica              | 1-I        | Independiente | Mañana | C Seleccionar |

Y se presionamos el botón

Por Division

| Q | Seleccionar |
|---|-------------|
|   |             |

| Año Lectivo (*) | 2017       | •         | Fecha Inscripcion (*) | 06/03/2017 |   |
|-----------------|------------|-----------|-----------------------|------------|---|
| Oferta (*)      | Primaria d | e 6 Años- | -2-A-Tarde            |            | 1 |
| Estado (*)      | Activo -   |           |                       |            |   |
|                 |            |           |                       |            |   |
|                 |            |           |                       |            |   |
| ACRECAR DERSON  |            |           |                       |            |   |

Ŀ

Ahora hacemos clic en el botón 🕂 Agregar

| Año Lectivo (*)            | 2017 ▼ Fecha Inscripcion (*) 06/03/2017 |                                                                                                    |
|----------------------------|-----------------------------------------|----------------------------------------------------------------------------------------------------|
| Oferta (*)                 | Primaria de 6 Años-2-A-Tarde            |                                                                                                    |
| Estado (*)                 | Activo -                                |                                                                                                    |
| Transporte                 | Seleccione                              | The second second secon |
| AGREGAR PERSONAS           | Seleccione una Dersona                  | - 7                                                                                                    |
| Transporte                 | Seleccione                              |                                                                                                    |
| 1<br>Nivel Educativo Padra | Seleccione                              |                                                                                                    |
| Nivel Educativo Madre      | Seleccione                              |                                                                                                    |
|                            |                                         |                                                                                                    |

Donde dice **"Persona (\*)**" debemos hacer clic en para que podamos inscribir a una nueva persona de la siguiente manera:

| ocumento (*) Texto a filtrar o (*) para ver todo | ).               |
|--------------------------------------------------|------------------|
| No hay datos cargados                            | , <u>C</u> argar |

Allí deberá hacer clic en agregar nueva persona y aparecerá la siguiente pantalla:

| Apellido (*)                                             | Ingrese su Apellido                                                                                    | Nombres (*)        | Ingrese sus Nor        | mbres          |                         |   |
|----------------------------------------------------------|----------------------------------------------------------------------------------------------------|--------------------|------------------------|----------------|-------------------------|---|
| Sexo/Estado Ci                                           | vil/Nacionalidad                                                                                       |                    |                        |                |                         |   |
| Sexo (*)                                                 | Seleccione 👻 Estad                                                                                     | o Civil (*)Selecc  | ione 🔻 Nacio           | onalidad (*)Se | eleccione               | • |
| Datos Nacimien                                           | to                                                                                                    |                    |                        |                |                         |   |
| Fecha (*)                                                | E Loc                                                                                                  | alidad (*) Texto a | a filtrar o (*) para v | er todo.       |                         | ~ |
| Domicilio ——                                             |                                                                                                    |                    |                        |                |                         |   |
| Localidad (*)                                            | Texto a filtrar o (*) para ver t                                                                       | todo.              |                        |                | ~                       |   |
| Localidad (*)                                            |                                                                                                    |                    |                        | Numerous       | Ingrese el número Calle |   |
| Calle                                                    | Ingrese el nombre de la cal                                                                            | le                 |                        | Numero         | ingrese el numero bane  |   |
| Calle<br>Barrio                                          | Ingrese el nombre de la cal<br>Ingrese el barrio                                                       | le                 |                        | Codigo postal  | Código Postal           |   |
| Calle<br>Barrio<br>Referencia                            | Ingrese el nombre de la cal<br>Ingrese el barrio<br>Ingrese una referencia de s                        | le<br>u domicilio  |                        | Codigo postal  | Código Postal           |   |
| Calle<br>Barrio<br>Referencia<br>Otros Datos             | Ingrese el nombre de la cal<br>Ingrese el barrio<br>Ingrese una referencia de s                        | le<br>u domicilio  |                        | Codigo postal  | Código Postal           |   |
| Calle<br>Barrio<br>Referencia<br>Otros Datos<br>Telefono | Ingrese el nombre de la cal<br>Ingrese el barrio<br>Ingrese una referencia de s<br>Ingrese su telefono | u domicilio        | Ingrese su direc       | Codigo postal  | Código Postal           |   |

Allí se deberá completar los campos con los datos del alumno siendo obligatorios los que estén en negrita y tengan el asterisco (como por ejemplo **"Apellido (\*)"**, **"Nombre (\*)"**, etc.), una vez completados los campos presionar guardar y aparecerá la siguiente pantalla:

| Documento (*) | Texto a filtrar o (*) para ver todo. | 1     |
|---------------|--------------------------------------|-------|
|               |                                      | Carga |
|               | No hay datos cargados                |       |

En donde dice **"Texto a filtrar o (\*) para ver todo"** ingresar el DNI del alumno que se guardó anteriormente y a medida que escribamos el DNI nos aparecerán los datos del alumno:

|               | AgregarPersonas                                   |   |
|---------------|---------------------------------------------------|---|
| Documento (*) | <b>2</b> 1111111                                  | × |
|               | 11111111-PRUEBA3, PRUEBA3<br>11111110-PEREZ, JUAN |   |
|               |                                                   |   |
|               |                                                   |   |

En este caso suponemos que el alumno que guardamos anteriormente es "Pérez Juan" como se ve en la imagen a medida que vamos escribiendo el DNI nos van apareciendo las opciones y entonces lo seleccionamos:

|               | AgregarPersonas       |                |
|---------------|-----------------------|----------------|
| Documento (*) | 11111110-PEREZ, JUAN  | Cargar         |
|               | No hay datos cargados | <u>C</u> argai |
|               | No hay datos cargados | egar Nueva     |

Ahora debemos presionar el botón "Cargar":

| ocun  | ento (*) |          | 111111 | 10-PEREZ, JU | AN      | 5               |
|-------|----------|----------|--------|--------------|---------|-----------------|
|       |          |          |        |              | Cargar  | <u> h</u> impia |
| ID    | Tipo     | Docume   | ento   | Apellido     | Nombres |                 |
| 31367 | DNI      | 11111110 | )      | PEREZ        | JUAN    | 🚺 Edita         |

Una vez aquí, hacemos clic en "Editar":

|                                                                       |                                               |                    | A                         | gregarPersonas                                    |                               |                                       |             |          |
|-----------------------------------------------------------------------|-----------------------------------------------|--------------------|---------------------------|---------------------------------------------------|-------------------------------|---------------------------------------|-------------|----------|
| Documento (*)                                                         | 11111110                                      | )-PEREZ, JUAN      | rgar 📔 🏯 Limpiar          | ]                                                 |                               |                                       |             |          |
| ID                                                                    | Тіро                                          | Documento          |                           | Apellido                                          | Nombres                       |                                       |             |          |
| 1367                                                                  | DNI                                           | 11111110           |                           | PEREZ                                             | JUAN                          |                                       | Seleccionar |          |
| Documento —                                                           |                                               |                    |                           |                                                   |                               |                                       |             |          |
| Tipo (*)                                                              | DNI                                           | ▼ Número (         | *) 11111110               | Documento                                         |                               |                                       |             |          |
| Apellido y Nor                                                        | nbre                                          |                    |                           |                                                   |                               |                                       |             |          |
| Apellido (*)                                                          | PEREZ                                         | Non                | nbres (*) JUAN            | N                                                 |                               |                                       |             |          |
| Sexo/Estado (                                                         | Civil/Nacionalidad                            | d                  |                           |                                                   |                               |                                       |             |          |
| Sama (*)                                                              | Masculino                                     | ▼ Estado Civil (*) | Casado/a -                | Nacionalidad (*) Argen                            | tina                          |                                       | 1           |          |
| Sexo (*)                                                              |                                               |                    |                           |                                                   |                               |                                       |             |          |
| Datos Nacimie                                                         | nto ———                                       |                    |                           |                                                   |                               |                                       |             |          |
| Datos Nacimie<br>Fecha (*)                                            | nto<br>01/08/1952                             |                    | Pais (*)                  | Argentina                                         | · ·                           | Provincia (*)                         | Catamarca   |          |
| Datos Nacimie<br>Fecha (*)<br>Departamento                            | nto<br>01/08/1952<br>(*) CAPITAL              | -                  | Pais (*)<br>Localidad (*) | Argentina<br>SAN FERNANDO DEL VA                  | ▼<br>LLE DE CATAMARC          | Provincia (*)<br>Ą                    | Catamarca   | <u> </u> |
| Datos Nacimie<br>Fecha (*)<br>Departamento                            | nto<br>01/08/1952<br>(*) CAPITAL              | -                  | Pais (*)<br>Localidad (*) | Argentina<br>SAN FERNANDO DEL VA                  | ▼                             | Provincia (*)<br>Ą                    | Catamarca   | × 1      |
| -Datos Nacimie<br>Fecha (*)<br>Departamento<br>-Domicílio<br>Pais (*) | nto<br>01/08/1952<br>(*) CAPITAL<br>Argentina | -                  | Pais (*)<br>Localidad (*) | Argentina<br>SAN FERNANDO DEL VA<br>(*) Catamarca | LLE DE CATAMARC.      Departa | Provincia (*)<br>A<br>mento (*) CAPIT | Catamarca   | ×        |

Como se puede observar, se puede ver los datos del alumno, y entonces debemos presionar "**Seleccionar**":

| Ano Lectivo (*)         | 2017 ▼ Fecha Inscripcion (*) 06/03/201 | 7            |
|-------------------------|----------------------------------------|--------------|
| Oferta (*)              | Primaria de 6 Años-2-A-Tarde           | 1            |
| Estado (*)              | Activo 🗸                               |              |
| AGREGAR PERSONA         |                                        |              |
| AGREGAR PERSONA         |                                        | 171.05.07.07 |
| Persona (*)             | 11111110 - PEREZ, JUAN                 | A            |
| Transporte              | Seleccione                             | -            |
| Recursante (*)          | Seleccione                             | -            |
| 1 Nivel Educativo Padre | Seleccione                             |              |
| Nivel Educativo Madre   | Seleccione                             |              |
|                         |                                        |              |

Una vez realizado esto debemos completar el resto de los campos:

| Año Lectivo (*) 2017  Fecha Inscripcion (*) 06/03/2017  Oferta (*) Primaria de 6 Años-2-A-Tarde  Estado (*) ACIVO  ACIRCEGAR PERSONAS Persona (*) I1111110 - PEREZ, JUAN ACIVO  ACIRCEGAR PERSONAS Persona (*) I1111110 - PEREZ, JUAN ACIVO  ACIRCEGAR PERSONAS Persona (*) I1111110 - PEREZ, JUAN Transporte NO PERCIBE NINGUN BENEFICIO DE TRANSPORTE  NO PERCIBE NINGUN BENEFICIO DE TRANSPORTE  Nivel Educativo Padre Secundaria/Polimodal completa  Nivel Educativo Madre Secundaria/Polimodal completa  Centro Encierro -Seleccione- | FORMULARIO INS                                                                                     | CRIPCION DE AL                                          | UMNOS                                                                                        |           |            |          |
|----------------------------------------------------------------------------------------------------|----------------------------------------------------------------------------------------------------|---------------------------------------------------------|----------------------------------------------------------------------------------------------|-----------|------------|----------|
| Oferta (*)       Primaria de 6 Años-2-A-Tarde         Estado (*)       Activo •         ACREGAR PERSONAS         Persona (*)       11111110 - PEREZ, JUAN         Transporte       NO PERCIBE NINGUN BENEFICIO DE TRANSPORTE •         Recursante (*)       NO •         1       Nivel Educativo Padre         Secundaria/Polimodal completa •         Nivel Educativo Madre         Secundaria/Polimodal completa •         Centro Enclerro                                                                                               | Año Lectivo (*)                                                                                    | 2017                                                    | ▼ Fecha Inscrip                                                                              | pcion (*) | 06/03/2017 |          |
| Estado (*) Activo •<br>AGREGAR PERSONAS<br>Persona (*) 1111110 - PEREZ, JUAN A A A A A A A A A A A A A A A A A A                                                                                                    | Oferta (*)                                                                                         | Primaria de 6                                           | õ Años-2-A-Tarde                                                                             |           |            | 🗌 🤷 📥    |
| AGREGAR PERSONAS Persona (*) 11111110 - PEREZ, JUAN Transporte NO PERCIBE NINGUN BENEFICIO DE TRANSPORTE  Recursante (*) NO No No Nivel Educativo Padre Secundaria/Polimodal completa Nivel Educativo Madre Secundaria/Polimodal completa Centro Encierro -Seleccione                                                                                                    | Estado (*)                                                                                         | Activo -                                                |                                                                                              |           |            |          |
| Recursante (*)     NO       1     Nivel Educativo Padre     Secundaria/Polimodal completa       Nivel Educativo Madre     Secundaria/Polimodal completa       Centro Encierro    Seleccione                                                                                                    | Persona (*)                                                                                        | AS<br>11111110 -                                        | PEREZ, JUAN                                                                                  |           |            | 1        |
| Transporte     NO PERCIBE NINGUN BENEFICIO DE TRANSPORTE •       Recursante (*)     NO • <sup>1</sup> Nivel Educativo Padre     Secundaria/Polimodal completa •       Nivel Educativo Madre     Secundaria/Polimodal completa •       Centro Encierro    Seleccione                                                                                                    | AGREGAR FERSON                                                                                     | AS                                                      |                                                                                              |           |            |          |
| Recursante (*)     NO       1     Nivel Educativo Padre       Nivel Educativo Madre     Secundaria/Polimodal completa       Centro Enclerro    Seleccione                                                                                                    | Persona (*)                                                                                        | 111111110 -                                             | PEREZ, JUAN                                                                                  |           |            | <u> </u> |
| Nivel Educativo Padre     Secundaria/Polimodal completa       Nivel Educativo Madre     Secundaria/Polimodal completa       Centro Enclerro    Seleccione                                                                                                    | Persona (*)<br>Transporte                                                                          | 111111110 -<br>NO PERC                                  | PEREZ, JUAN<br>IBE NINGUN BENEFI                                                             | CIO DE TR | ANSPORTE 👻 | <u> </u> |
| Nivel Educativo Madre         Secundaria/Polimodal completa           Centro Encierro        Seleccione                                                                                                    | Persona (*)<br>Transporte<br>Recursante (*)                                                        | 11111110 -<br>NO PERC                                   | PEREZ, JUAN<br>IBE NINGUN BENEFIC                                                            | CIO DE TR | ANSPORTE 🔻 | <u> </u> |
| Centro EncierroSeleccione                                                                                                    | Persona (*)<br>Transporte<br>Recursante (*)<br>1<br>Nivel Educativo Padre                          | 11111110 -<br>NO PERCI<br>NO<br>Secundaria              | PEREZ, JUAN<br>IBE NINGUN BENEFI                                                             | CIO DE TR | ANSPORTE 👻 | <b>*</b> |
|                                                                                                    | Persona (*) Transporte Recursante (*) 1 Nivel Educativo Padre Nivel Educativo Madre                | NO PERCI<br>NO<br>Secundaria<br>Secundaria              | PEREZ, JUAN<br>IBE NINGUN BENEFI                                                             |           | ANSPORTE 🗸 | 4        |
|                                                                                                    | Persona (*) Transporte Recursante (*)  Nivel Educativo Padre Nivel Educativo Madre Centro Encierro | 11111110 -<br>NO PERCI<br>NO<br>Secundaria<br>Seleccion | PEREZ, JUAN<br>IBE NINGUN BENEFIC<br>V<br>A/Polimodal completa<br>a/Polimodal completa<br>ne |           | ANSPORTE - | A area   |

Utilizando esta manera de cargar a los alumnos permite agregar más alumnos de misma manera que agregamos en este caso a Perez, Juan presionando el botón Agregar se podrá agregar a todos los alumnos por ejemplo en nuestro caso la división 2- A, es decir, si son diez alumnos o quince o la cantidad necesaria se puede agregar y cuando terminamos de agregar a todos presionamos Agregar a todos los alumnos a todos los alumnos.

IMPORTANTE: No olvidar de presionar el botón wscribir porque si no solo estará guardando la persona en el sistema y no la estará inscribiendo en su escuela.

#### **4.2. RECTIFICAR INSCRIPCIÓN**

Cuando nos posicionamos sobre el botón "Alumnos" luego sobre "Inscripciones" y seleccionaremos "Rectificar Inscripción", aparece:

| 😻 L.U.A 🏫 Inicio | 🛓 Alumnos 🔟 Datos Ir  | titucionales 👳 Reportes 📋 Administración 🛛 🤉 Ayuda | INSTITUCION DE PRUEBA |
|------------------|-----------------------|----------------------------------------------------|-----------------------|
| Inicio           | 💐 Legajos             |                                                    |                       |
|                  | Inscripciones         | Por Alumno                                         |                       |
|                  | 📝 Carga de Notas      | Por Division                                       |                       |
|                  | 👤 Baja/Pase de Alumno | Rectificar Inscripcion                             |                       |
|                  | L                     | Pasar Alumnos de Año Rectificar Inscripcion        |                       |
|                  |                       | Listar Inscriptos                                  |                       |

Entonces podremos observar:

| No ha              | y datos cargados |                |
|--------------------|------------------|----------------|
|                    |                  | <u>B</u> uscar |
| Nº Documento (*)   | 8                |                |
| Tipo Documento (*) | DNI              | •              |
| Año Lectivo (*)    | 2017             | *              |

Completamos el **"Año Lectivo (\*)"**, **"Tipo Documento (\*)"** y en **"N° Documento (\*)"** ingresamos el DNI y luego presionamos **"Buscar"**, nos aparecerá el alumno que necesitamos rectificar la inscripción y presionamos **"Editar"**. Allí podremos modificar datos como la fecha de inscripción o si inscribimos mal a un alumno en una división o si el alumno se cambió de división podemos realizar el cambio de división desde aquí para que el cambio quede guardado debemos presionar el botón "Rectificar".

#### **4.3. INSCRIBIR ALUMNOS YA CARGADOS**

Para ello debemos posicionarnos en el botón "Alumnos", luego en "Inscripciones" y seleccionamos la opción "Pasar Alumnos de Año":

| 😻 L.U.A 🏫 Inicio | LULA Inicio Alumnos Institucionales Reportes Administración Ayuda INSTITUCION DE PRUEBA<br>prueb<br>Constitucionales Proventi Administración Ayuda Institucion De Prueb<br>Prueb<br>Por Alumno<br>Carga de Notas<br>Baja/Pase de Alumno<br>Pasar Alumnos de Año |                                        |  |
|------------------|----------------------------------------------------------------------------------------------------|----------------------------------------|--|
| Inicio           | 💐 Legajos                                                                                                    |                                        |  |
|                  | Inscripciones                                                                                                    | Por Alumno                             |  |
|                  | 📝 Carga de Notas                                                                                                    | Por Division                           |  |
|                  | 👤 Baja/Pase de Alumno                                                                                                    | Rectificar Inscripcion                 |  |
|                  |                                                                                                    | Pasar Alumnos de Año                   |  |
|                  |                                                                                                    | Distar Inscriptos Pasar Alumnos de Año |  |

| ΔL | hacor | C | 101 |
|----|-------|---|-----|
|    | nacci | C | ic. |

| Año Lectivo (*)                        | 2016 -                                              |       |
|----------------------------------------|-----------------------------------------------------|-------|
| Oferta (*)                             | Bachiller con orientación en economía y administrac | ión 🔻 |
| Division (*)                           | 4-I Independiente-Mañana 	▼                         |       |
| Inscribir en Año Lectivo (*)           | 2017 -                                              |       |
| Inscr <mark>i</mark> bir en Oferta (*) | Bachiller con orientación en economía y administrac | ión 🗸 |
| Inscribir en Division (*)              | 5-I Independiente-Tarde 🔹                           |       |
|                                        | 🔍 <u>B</u> uscar 🔒 🛓 Lin                            | npiar |
| LISTA DE ALUMNOS                       |                                                     |       |
| <u>Todos / Ninguno</u><br>Disponibles  | Seleccionados                                       |       |
| PROBANDO, UNO DOS                      | TRES - DNI:45450450 🛟 🕪 🤹                           |       |
|                                        |                                                     |       |
|                                        | Chequear Chequear                                   | elar  |
|                                        | - Canc                                              |       |

Debemos completar en la parte superior el año de donde se quiere realizar el pasaje de alumnos como vemos en la imagen y en la parte inferior en año donde se lo quiere inscribir y la división y una vez que presionamos "**Buscar**" y nos listará todos los alumnos en condiciones de pasar al grado/división siguiente en nuestro caso de 4-I a 5-I. Entonces debemos presionar el botón "**Chequear**" para poderlo inscribir:

| Año Lectivo (*)              | 2016 👻                                  |                                   |
|------------------------------|-----------------------------------------|-----------------------------------|
| Oferta (*)                   | Bachiller con orientación en economía y | / a <mark>d</mark> ministración 👻 |
| Division (*)                 | 4-I Independiente-Mañana 🔻              |                                   |
| Inscribir en Año Lectivo (*) | 2017 -                                  |                                   |
| Inscribir en Oferta (*)      | Bachiller con orientación en economía y | / administración 👻                |
| Inscribir en Division (*)    | 5-I Independiente-Tarde                 |                                   |
|                              | C. <u>B</u> usc                         | ar 🗎 📥 Limpiar                    |
| LISTA DE ALUMNOS             |                                         |                                   |
| Disponibles Seleccionados    |                                         |                                   |
| 💲 🐠 PROBAND                  | 0, UNO DOS TRES - DNI:45450450 🌲        |                                   |
| ٠                            |                                         |                                   |
|                              | H Inscribir                             | Cancelar                          |

Al presionar 🖄 se estará seleccionando un alumno para inscribirlo al año siguiente.

Al presionar 🔍, estaremos anulando la selección de un alumno.

Una vez que hayamos seleccionado a todos los alumnos que se hayan inscripto, presionamos "Inscribir" y ya habremos realizado la inscripción masiva de un año al otro.

#### 4.4. INSCRIPCIÓN DE ALUMNOS SALIDOS CON PASE

#### A) INSCRIPCIÓN PROVISORIA

Es importante tener en cuenta que esta opción **solo se la utiliza en caso de que el alumno a inscribir venga con pase de otra escuela**, es decir la escuela que recibe con pase al alumno debe inscribirlo provisoriamente al alumno para que la escuela de donde proviene el alumno pueda realizar el pase y así ser inscripto en la escuela que recibe el pase.

De la siguiente manera se realiza la inscripción provisoria, lo primero que tenemos que hacer es posicionarnos sobre el botón "alumnos" y luego en "Inscripciones" luego en la primera opción "Por alumno/Vacantes":

| 👗 Alumnos 🏦 Datos Ir | ntitucionales 😨 Reportes 📋 Administ                                  |  |  |
|----------------------|----------------------------------------------------------------------|--|--|
| 💐 Legajos            |                                                                      |  |  |
| Inscripciones        | Por Alumno / Vacantes                                                |  |  |
| 📝 Carga de Notas     | Por Division                                                         |  |  |
| Baja/Pase de Alumno  | 🕞 Listar Provisorias                                                 |  |  |
| A on Provide         | Rectificar Inscripcion                                               |  |  |
|                      | Pasar Alumnos de Año                                                 |  |  |
|                      | 🕞 Listar Inscriptos                                                  |  |  |
|                      | Alumnos     Inscripciones     Carga de Notas     Baja/Pase de Alumno |  |  |

Al hacer clic aquí podremos observar el formulario de inscripción del alumno como vemos en la imagen a continuación debemos completar los campos: Año lectivo, Fecha de Inscripción, y una vez que llegamos a persona debemos hacer clic en (se encuentra hacia la derecha de la pantalla del campo persona).

| DLista ultimos 1      | 0 Inscriptos (pasar mouse)   |            |
|-----------------------|------------------------------|------------|
| FO                    | RMULARIO INCRIPCION DE ALUMN | 10         |
| Año Lectivo (*)       | 2018 -                       |            |
| Fecha Inscripcion (*) | 05/03/2018                   |            |
| Persona (*)           | Seleccione una Persona       | A 1        |
| Oferta (*)            | Seleccione una Oferta        | <u>A</u> ; |
| Recursante (*)        | Seleccione                   |            |
| Transporte            | Seleccione                   | -          |
| Nivel educativo Padre | Seleccione                   |            |
| Nivel educativo Madre | Seleccione 👻                 |            |
| Centro Encierro       | Seleccione                   |            |
| Observaciones         |                              |            |
|                       |                              |            |
|                       |                              |            |
| Inscripción           | DEFINITIVA -                 |            |
| Entrada (M)           | Activo -                     |            |

Al hacer clic en el botón del campo "persona" nos aparecerá en la pantalla la opción para ingresar el DNI del Alumno y una vez ingresado este alumno debería aparecernos en el listado (Debería aparecernos porque si se lo inscribe de manera provisoria quiere decir que el alumno está inscripto en la institución que debe realizar el pase) y hacemos clic sobre el nombre del alumno y luego presionamos en "Cargar":

| <li>i) No es s</li> | eguro   10.3.0.204/lua/a | plicacion.php?ah=st5aac2934062dd7. | 94440316&ai=lua  3 |
|---------------------|--------------------------|------------------------------------|--------------------|
|                     |                          |                                    | AgregarPersonas    |
|                     | Documento (*)            | 1111111                            | ~                  |
|                     |                          | 11111111-PRUEBA3, PRUEBA3          |                    |
|                     |                          |                                    | 6                  |

| No es se | guro   10.3.0.204/lua/apli | icacion.php?ah=st5aac32ff8be910.8754 | 2912&ai=lua  348 |
|----------|----------------------------|--------------------------------------|------------------|
|          |                            |                                      | AgregarPersonas  |
|          | Documento (*)              | 11111111-PRUEBA3, PRUEBA3            | ~                |
|          |                            |                                      | Cargar           |
|          |                            | No hay datos cargados                |                  |
|          |                            | G Agregar                            | Nueva Persona    |

Luego de presionar "cargar" debemos presionar "editar" y luego "seleccionar" y nos quedará en campo "Persona" el DNI – Apellido, Nombre del Alumno.

| Lista ultimos 1       | 0 Inscriptos (par   | ar mouse)       |          |
|-----------------------|---------------------|-----------------|----------|
| FO                    | RMULARIO INC        | RIPCION DE ALUN | INO      |
| Año Lectivo (*)       | 2018 -              |                 |          |
| Fecha Inscripcion (*) | 05/03/2018          | 3               |          |
| Persona (*)           | 11111111 - PRUEBA   | 3, PRUEBA3      | 🗵 🗯      |
| Oferta (*)            | Seleccione una Ofer | ta              | <u> </u> |
| Recursante (*)        | -Seleccione         |                 |          |
| Transporte            | Seleccione          |                 | •        |
| Nivel educativo Padre | Seleccione          | •               |          |
| Nivel educativo Madre | Seleccione          | •               |          |
| Centro Encierro       | Seleccione          | •               |          |
| Observaciones         |                     |                 |          |
|                       |                     |                 |          |
|                       |                     |                 |          |
| Inscripción           | DEFINITIVA -        |                 |          |

Luego en el campo "Oferta" hacemos clic en el botón que está hacia la derecha de la pantalla, allí nos aparecerán todas las ofertas disponibles con sus secciones correspondientes y hacemos clic en seleccionar donde corresponda:

| OFERTA                                                 | DIVISION | TIPO                          | TURNO  |               |
|--------------------------------------------------------|----------|-------------------------------|--------|---------------|
| Albañil - NIVEL II                                     | 1-1      | Independiente de Recuperación | Doble  | Seleccionar   |
| Albañil - NIVEL II                                     | 3-1      | Múltiple                      | Mañana | Seleccionar   |
| Bachiller con orientación en economía y administración | 4-I      | Independiente                 | Mañana | Seleccional   |
| Bachiller con orientación en economía y administración | 4-I      | Independiente                 | Tarde  | C Seleccionar |
| Bachiller con orientación en economía y administración | 4-II     | Independiente                 | Tarde  | C Seleccional |
| Bachiller con orientación en economía y administración | 4-II     | Múltiple                      | Mañana |               |
| Bachiller con orientación en economía y administración | 4-III    | Independiente                 | Tarde  | Seleccional   |
| Bachiller con orientación en economía y administración | 5-I      | Independiente                 | Tarde  | C Seleccional |
| Bachiller con orientación en economía y administración | 5-II     | Independiente                 | Tarde  | Seleccional   |
| Bachiller con orientación en economía y administración | 5-III    | Independiente                 | Mañana |               |
| Bachiller con orientación en economía y administración | 6-I      | Independiente                 | Noche  | C Seleccionar |
| Bachiller con orientación en economía y administración | 6-111    | Independiente                 | Mañana | C Seleccionar |
| Ciclo basico/ educación secundaria basica              | 1-1      | Independiente                 | Mañana |               |
| Ciclo basico/ aducación sacundaria basica              | 1-1      | Independiente                 | Tarda  | O Seleccionar |

Una vez seleccionado en el campo "oferta" nos aparecerá la oferta y sección seleccionada y luego en el campo "Recursante" debemos seleccionar sí o no (si el alumno es repitente o no) y para completar la inscripción de manera provisoria a lado de Inscripción seleccionaremos "PROVISORIA".

| Lista ultimos         | 10 Inscripto                          | os                                                              | (pasar mouse)       |  |   |
|-----------------------|---------------------------------------|-----------------------------------------------------------------|---------------------|--|---|
| FO                    | RMULARIO                              | ) 11                                                            | NCRIPCION DE ALUMNO |  |   |
| Año Lectivo (*)       | 2018                                  | -                                                               |                     |  |   |
| Fecha Inscripcion (*) | 05/03/2018                            | _                                                               |                     |  |   |
| Persona (*)           | rsona (*) 11111111 - PRUEBA3, PRUEBA3 |                                                                 | BA3, PRUEBA3        |  | , |
| Oferta (*)            | Bachiller con                         | Bachiller con orientación en economía y administración-4-I-Maña |                     |  | , |
| Recursante (*)        | NO                                    | -                                                               | ]                   |  |   |
| Transporte            | Seleccione-                           | Seleccione •                                                    |                     |  |   |
| Nivel educativo Padre | Seleccione-                           | -                                                               | -                   |  |   |
| Nivel educativo Madre | Seleccione-                           | Seleccione                                                      |                     |  |   |
| Centro Encierro       | Seleccione-                           | -                                                               | -                   |  |   |
| Observaciones         |                                       |                                                                 |                     |  |   |
|                       |                                       |                                                                 |                     |  |   |
| Inscripción           | DEFINITIVA                            | -                                                               | ]                   |  |   |
| man 4 (m)             | DEFINITIVA                            |                                                                 |                     |  |   |

Una vez seleccionada la opción "PROVISORIA" presionamos el botón "Inscribir" y terminamos la inscripción provisoria del alumno.

#### **B) INSCRIPCION DEFINITIVA DE ALUMNO PROVISORIO**

Una vez que la escuela de donde proviene el alumno con pase realice el pase correspondiente en el sistema debemos inscribirlo de manera definitiva al alumno se hace de la siguiente manera, lo primero que debemos hacer es posicionarnos sobre el botón "alumnos" y luego en "inscripciones" y hacemos clic en la opción "listar Provisorias".

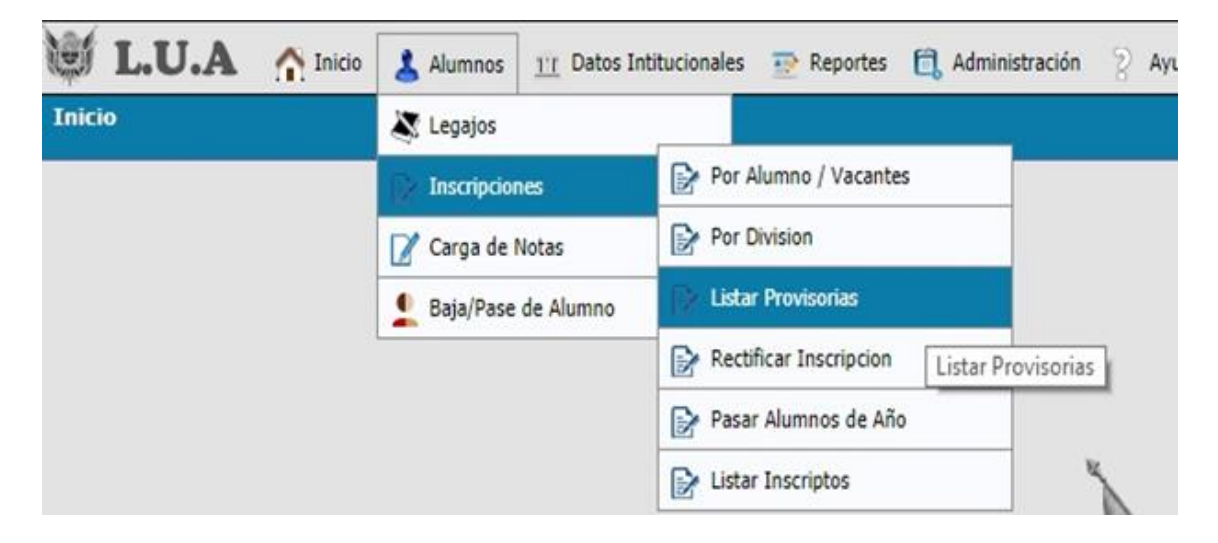

Una vez que hicimos clic en "Listar Provisorias" y allí podremos observar el listado de alumnos que hemos inscriptos de manera provisoria y para inscribirlo de manera definitiva nos aparecerán dos botones uno "confirmar" y otro "eliminar", en donde confirmar servirá para inscribirlo al alumno en nuestra institución (teniendo en cuenta que para poder confirmar una inscripción provisoria la escuela de donde proviene el alumno debe realizar pase previamente de otra manera no se podrá confirmar la inscripción), en cambio eliminar nos permitirá borrar la inscripción provisoria, es decir el alumno no será inscripto en nuestra institución.

| ij L.    | U.A 🏠        | Inicio 👗 Alumnos    | 11 Datos Intituciona | ales 😰 Reportes 📋 Adm      | inistración 💡 Ay | uda        |
|----------|--------------|---------------------|----------------------|----------------------------|------------------|------------|
| istar Pr | ovisorias    |                     |                      |                            |                  |            |
| LISTA    | DE INSCRIP   | CIONES PROVISO      | RIAS                 |                            |                  |            |
| 5 × 4    | Z            |                     |                      |                            |                  |            |
| INSTIT   | UCION: 99999 | 99999-INSTITUCI     | ON DE PRUEBA         | - A.Lectivo: 2018          |                  |            |
| Tipo**   | Documento ** | Apellido y Nombre** | Oferta 🗛             | División                   |                  |            |
| DNI      | 11111111     | PRUEBA3, PRUEBA3    | Primaria de 6 Años   | 1-A - Independiente-Mañana | Confirmar        | 🤊 Eliminar |
|          |              |                     | Encontrado 1         | registro                   |                  |            |

#### **4.5. LISTAR ALUMNOS INSCRIPTOS**

Para ello debemos posicionarnos en el botón "Alumnos", luego en "Inscripciones" y seleccionamos la opción "Listar Inscriptos":

| 💓 L.U.A 🏠 Inicio | 👗 Alumnos 🔟 Datos In | ntitucionales 😨 Reportes 📋 Adminis | stración 🎖 Ayuda | INSTITUCION DE PRUEBA X |
|------------------|----------------------|------------------------------------|------------------|-------------------------|
| Inicio           | 💐 Legajos            |                                    |                  |                         |
|                  | Inscripciones        | Por Alumno                         |                  |                         |
|                  | 📝 Carga de Notas     | Por Division                       |                  |                         |
|                  | Baja/Pase de Alumno  | Rectificar Inscripcion             |                  |                         |
|                  |                      | 🍺 Pasar Alumnos de Año             |                  |                         |
|                  |                      | 🕞 Listar Inscriptos                | 1                |                         |

Al hacer clic veremos:

| Bachiller con orier | ntación                                                                                                    | en econom                                                                                                    | ía y                                                                                                    | administració                                                                                                    | n 🕶                                                                                                    |
|---------------------|----------------------------------------------------------------------------------------------------|----------------------------------------------------------------------------------------------------|----------------------------------------------------------------------------------------------------|----------------------------------------------------------------------------------------------------|----------------------------------------------------------------------------------------------------|
| 4-I Independiente-  | Mañan                                                                                                    | ia <del>▼</del>                                                                                                    |                                                                                                    |                                                                                                    |                                                                                                    |
| Ingrese Nº Docum    | iento                                                                                                    |                                                                                                    |                                                                                                    |                                                                                                    |                                                                                                    |
|                     |                                                                                                    | Q.B                                                                                                    | usca                                                                                                    | ar 🛛 📥 Limp                                                                                                    | iar                                                                                                    |
|                     |                                                                                                    |                                                                                                    |                                                                                                    |                                                                                                    |                                                                                                    |
| 9999-INSTITUCIO     | N DE                                                                                                    | PRUEBA -                                                                                                    | Año                                                                                                    | Lectivo: 20                                                                                                    | 16                                                                                                    |
| n orientación en ec | onom                                                                                                    | ía y admin                                                                                                    | istr                                                                                                    | ación                                                                                                    |                                                                                                    |
| pendiente - Mañan   | a                                                                                                    |                                                                                                    |                                                                                                    |                                                                                                    |                                                                                                    |
| Nro. Documento      | **                                                                                                    | Apellido                                                                                                    |                                                                                                    | Nombres                                                                                                    |                                                                                                    |
|                     |                                                                                                    |                                                                                                    |                                                                                                    |                                                                                                    |                                                                                                    |
|                     | Bachiller con orier<br>4-I Independiente-<br>Ingrese N° Docum<br>9999-INSTITUCIO<br>n orientación en ec<br>pendiente - Mañan<br>Nro. Documento | Bachiller con orientación<br>4-I Independiente-Mañan<br>Ingrese N° Documento<br>9999-INSTITUCION DE<br>n orientación en econom<br>ependiente - Mañana<br>Nro. Documento | Bachiller con orientación en econom<br>4-I Independiente-Mañana  Ingrese N° Documento<br>9999-INSTITUCION DE PRUEBA -<br>n orientación en economía y admin<br>ependiente - Mañana<br>Nro. Documento AT Apellido | Bachiller con orientación en economía y<br>4-l Independiente-Mañana ▼<br>Ingrese № Documento<br><u>Busca</u><br>9999-INSTITUCION DE PRUEBA - Año<br>n orientación en economía y administra<br>ependiente - Mañana<br>Nro. Documento ▲▼ Apellido ▲▼ | Bachiller con orientación en economía y administració<br>4-l Independiente-Mañana<br>Ingrese N° Documento<br>9999-INSTITUCION DE PRUEBA - Año Lectivo: 20<br>n orientación en economía y administración<br>ependiente - Mañana<br>Nro. Documento<br>Ar Apellido<br>Ar Nombres |

Debemos completar todos los campos y la división. Si no ingresamos el DNI y presionamos buscar nos listará toda la división, en cambio si ingresamos el DNI nos listará solo el alumno que hayamos ingresado el DNI.

#### 4.6. BAJA/PASE DE ALUMNO

Para realizar la Baja/Pase de alumnos lo primero que debemos realizar es posicionarnos sobre el botón **"Alumnos"** luego sobre la última opción que es **"Baja/Pase del Alumno"** y hacemos clic, como vemos a continuación en imagen:

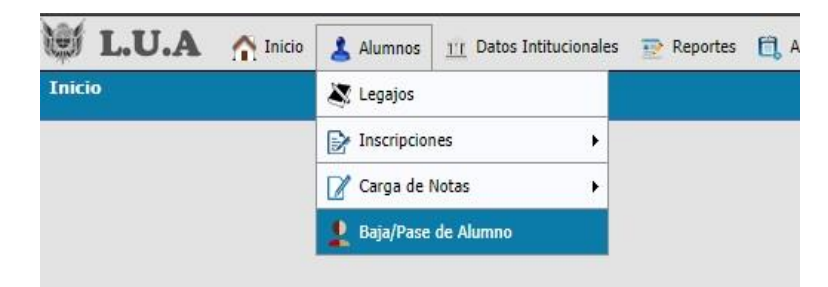

Una vez allí nos aparecerá en la pantalla la opción para ingresar el DNI del Alumno para poder realizar la baja o el pase ya ingresado el DNI presionamos el botón **"Buscar"**:

| Baja/Pase de Alumno |                    |                  |        |
|---------------------|--------------------|------------------|--------|
|                     | Nro. Documento (*) | 1000009          |        |
|                     |                    | -                | Buscar |
|                     | No ha              | y datos cargados |        |

Luego nos aparecerán los datos del alumno y debemos hacer clic en el botón "Editar":

| Nro. Documenta | (*)  100      | 0009    |         |        |          |      |       |             |  |
|----------------|---------------|---------|---------|--------|----------|------|-------|-------------|--|
|                |               | Buscar  |         | npiar  |          |      |       |             |  |
| INSTITUCION:   | 9999999999    | NSTITU  | CION DE | PRUEBA |          |      |       |             |  |
|                |               |         |         |        | _        |      | _     | _           |  |
| Tipo Documento | Nro. Document | Apelido | Nombres | Oferta | División | Tipo | Turno | Año Lectivo |  |

Aquí podremos observar el Formulario de baja/pase del Alumno:

| a/Pase de Alumno       |                                                              |            |        |
|------------------------|--------------------------------------------------------------|------------|--------|
| Nro. Documento (*)     | e000008                                                      |            | _      |
|                        | Buscar Alimpiar                                              |            |        |
| INSTITUCION: 99999     | 9999-INSTITUCION DE PRUEBA                                   |            |        |
| Tipo Documento Nro. Do | cumento Apelido Nombres Oferta Div                           | isión Tipo | Tu     |
| ui 1000009             | PRUEBA UNO DOS: Ciclo haven/ educación secundaria basica 2-1 | Independen | de Ter |
| Alumno (*)             | 1000009 - PRUEBA, UNO DOS                                    | 7          |        |
| Estado (*)             | Seleccione                                                   |            |        |
| Fecha baja (*)         |                                                              |            |        |
| Tipo baja (*)          | Seleccione                                                   |            |        |
| Hotivo baja (*)        | •                                                            |            |        |
| 1                      |                                                              |            |        |

Allí debemos completar en **"Estado"** hacer clic y seleccionaremos baja, luego colocaremos la fecha de la baja, el tipo de baja, y motivo de la baja:

| Nro. Documento (*)    | 1000009                                                                                                    |           |
|-----------------------|----------------------------------------------------------------------------------------------------|-----------|
|                       | Buscar Limpiar                                                                                                    |           |
| INSTITUCION: 9999     | 99999-INSTITUCION DE PRUEBA                                                                                                    |           |
| Tipo Documento Nro. 0 | Documento Apellido Nombres Oferta Divi                                                                                                    | sión Tipo |
| LE 100000             | 9 PRUEBA UNO DOS Ciclo basico/ educación secundaria basica 2-1                                                                                     | Independ  |
| Cantidad de filas: 1  |                                                                                                    |           |
| Alumno (*)            | 1000009 - PRUEBA, UNO DOS                                                                                                    |           |
| Estado (*)            | Baja 🔹                                                                                                    |           |
| Fecha baja (*)        | 15/08/2017                                                                                                    |           |
| Tipo baja (*)         | Seleccione                                                                                                    |           |
| Mathing have (#)      | -Seleccione-                                                                                                    |           |
| Observaciones         | Error de Carga<br>Fallecimiento<br>Pérdida de regularidad<br>Salido con pase<br>Salido con pase (Fuera jurisdicción provincial)<br>Salido sin pase |           |

En tipo de baja nos aparecen diferentes opciones las cuales explicaremos a continuación, si se selecciona la primera opción **"Error de Carga"** en "motivo de la Baja" nos aparecerá solo la opción **"Error de Carga"** recordando que esta opción solo debe ser utilizada en caso de haber realizado con errores la carga de un alumno (como puede ser mal cargado el número de DNI, Apellido, Nombre o haber cargado a un tutor como alumno).

| Nro. Documento (*)     | 1000009            |                               |                         |              |         |
|------------------------|--------------------|-------------------------------|-------------------------|--------------|---------|
|                        | Buscar             | 📥 Limpiar                     |                         |              |         |
| INSTITUCION: 999999    | 9999-INSTITUCI     | ON DE PRUEBA                  |                         |              |         |
| Tipo Documento Nro. Do | cumento Apellido N | Iombres Oferta                | Divis                   | ión Tipo     | Tun     |
| E 1000009              | PRUEBA UN          | 10 DOS Ciclo basico/ educació | n secundaria basica 2-1 | Independient | e Tarde |
| Cantidad de filas: 1   |                    |                               |                         |              |         |
| Alumno (*)             | 1000009 - PRU      | EBA, UNO DOS                  |                         | 1            |         |
| Estado (*)             | Baja               | •                             |                         |              |         |
| Fecha baja (*)         | 15/08/2017         |                               |                         |              |         |
| Tipo baja (*)          | Error de Carga     | <u> </u>                      | •                       |              |         |
| Motivo baja (*)        | Error de Carga     | -                             |                         |              |         |
| <b>Observaciones</b>   | Seleccione         |                               |                         |              |         |
|                        | Error de Carga     |                               |                         |              |         |

Como vemos en la imagen en "motivo de la baja" solo nos aparece "Error de Carga" y debemos presionar el botón "Guardar" y nos emitirá la constancia de baja.

Si seleccionamos la Segunda opción que es **"Fallecimiento"** en "tipo de la baja" en motivo de baja solo nos aparecerá esa opción y para generar la constancia de la baja debemos presionar **"Guardar"**:

| Estado (*) Baja •<br>Fecha baja (*) 15/08/2017 •<br>Tipo baja (*) Fallecimiento •<br>totivo baja (*) Fallecimiento •            | Alumno (*)           | 1000009 - PRI | JEBA, UNO DOS |         |
|----------------------------------------------------------------------------------------------------|----------------------|---------------|---------------|---------|
| Fecha baja (*)     15/08/2017       Tipo baja (*)     Fallecimiento       fotivo baja (*)     Fallecimiento       Observaciones | Estado (*)           | Baja          | •             |         |
| Tipo baja (*)     Fallecimiento       fotivo baja (*)     Fallecimiento       J     Observaciones                               | Fecha baja (*)       | 15/08/2017    |               |         |
| totivo baja (*) Fallecimiento -                                                                                                 | lipo baja (*)        | Fallecimiento |               | •       |
| 1 Observaciones                                                                                                    | Motivo baja (*)      | Fallecimiento | •             |         |
|                                                                                                    | <b>Observaciones</b> |               |               |         |
|                                                                                                    |                      |               |               |         |
|                                                                                                    |                      |               |               |         |
|                                                                                                    |                      |               |               | Guardar |

Si seleccionamos la tercera opción que es **"Pérdida de regularidad"** en "Tipo de baja" debemos seleccionar en "Motivo de baja" una de las opciones del listado (la opción que corresponda) y luego presionaremos **"Guardar"** 

| Estado (*)      | Baja 👻                                                                                                    |
|-----------------|----------------------------------------------------------------------------------------------------|
| Fecha baja (*)  | 15/08/2017                                                                                                    |
| Tipo baja (*)   | Pérdida de regularidad 👻                                                                                                    |
| Motivo baja (*) | -Seleccione                                                                                                    |
| Observaciones   | -Seleccione<br>Cambio en la situación económica<br>Comenzó a trabajar<br>Debe colaborar en la casa<br>Decisión de la escuela<br>Error de Carga<br>Fallecimiento<br>Mudanza de la familia                                   |
|                 | No le gustaba la escuela<br>Pasó a educación de jóvenes y adultos<br>Pasó a educación especial<br>Problemas de salud<br>Problemas disciplinarios<br>Quedó embarazada<br>Retiro Voluntario<br>Tenía muchas materias previas |

para generar la constancia de baja:

#### SALIDO CON PASE

Si seleccionamos la cuarta opción que es **"Salido con Pase"** en "Tipo de baja" debemos seleccionar del listado un "motivo de la baja" el que

corresponda ya una vez seleccionado el motivo nos aparecerá la "Institución de Destino".

| Nro. Documento (*)        | 99888777       |       |          |                    |          |               |        |
|---------------------------|----------------|-------|----------|--------------------|----------|---------------|--------|
| INCTITUCION: 0000000      | Busca          | CIO   |          | PILEPA             | _        | _             | _      |
| Tipo Documento Nro. Docu  | mento Apellida | No    | mbres    | Oferta             | División | Tipo          | Turno  |
| ONI 99888777              | PALACIO        | SMA   | IGARITA  | Primaria de 6 Años | -1-A-    | Independiente | Mañana |
| Cantidad de filas: 1      |                |       |          |                    |          |               |        |
| Alumno (*)                | 99888777 -     | PALA  | CIOS,    | MARGARITA          |          |               |        |
| Estado (*)                | Baja           |       | 1        |                    |          |               |        |
| Fecha baja (*)            | 12/06/2017     |       |          |                    |          |               |        |
| Tipo baja (*)             | Salido con p   | ase   |          |                    | •        |               |        |
| Motivo baja (*)           | Mudanza de     | la fa | milia    |                    |          |               |        |
| ゴ Institución Destino (*) | Seleccione     |       |          |                    | 1        |               |        |
| Observaciones             | -Seleccione    | -     |          |                    |          |               |        |
|                           | 888888888      | Prin  | naria de | 6 Anos - 1-A       |          |               |        |
|                           |                |       |          |                    |          |               |        |
|                           |                |       |          |                    |          |               | 1      |
|                           |                |       |          |                    |          | Gu            | ardar  |

#### TENER EN CUENTA QUE LA INSTITUCIÓN DE DESTINO SOLO APARECERÁ SI LA ESCUELA RECEPTORA DEL PASE LO CARGO PREVIAMENTE AL ALUMNO DE MANERA PROVISORIA, DE OTRA MANERA <mark>NO SE PODRÁ REALIZAR EL PASE</mark>.

Presionamos "guardar" para generar la constancia de baja del alumno.

| Nro. Documento (*)      | 99888777                               |          |               |            |
|-------------------------|----------------------------------------|----------|---------------|------------|
| INSTITUCION: 99999      | 9999-INSTITUCION DE PRUEBA             |          |               | ~          |
| Tipo Documento Nro. Do  | cumento Apellido Nombres Oferta        | División | Tipo          | Turno      |
| ONE 9988877             | PALACIOS MARGARITA Primaria de 6 Años  | 1-A      | Independiente | Mañana Ext |
| Cantidad de filas: 1    |                                        |          |               |            |
| Alumno (*)              | 99888777 - PALACIOS, MARGARITA         |          |               |            |
| Estado (*)              | Baja 👻                                 |          |               |            |
| Fecha baja (*)          | 12/06/2017                             |          |               |            |
| Tipo baja (*)           | Salido con pase                        | •        |               |            |
| Motivo baja (*)         | Mudanza de la familia -                | ]        |               |            |
| 🗂 Institución Destino ( | ) 888888888888888888888888888888888888 |          |               |            |
| d Observaciones         |                                        |          | र             | ን          |
|                         |                                        |          | H Gu          | ardar      |

| Nro. Documento (*) | 99888777                     |  |  |
|--------------------|------------------------------|--|--|
|                    | 🔍 <u>B</u> uscar 🛛 📥 Limpiar |  |  |
| No ha              | ay datos cargados            |  |  |
|                    | 🖂 Imprimir Comprobante       |  |  |

| 012010                                                                                                    | Lua -                                                                                    | - Baja/Pase de Alumno                                                                                                    |  |  |  |  |
|----------------------------------------------------------------------------------------------------|------------------------------------------------------------------------------------------|----------------------------------------------------------------------------------------------------|--|--|--|--|
| MINISTERIO DE EDUCACION,<br>CIENCIA Y TECNOLOGIA<br>PROVINCIA DE CATAMARCA                                                                |                                                                                          |                                                                                                    |  |  |  |  |
| Constancia de Baja/Pase                                                                                                    |                                                                                          |                                                                                                    |  |  |  |  |
| San Fernando del Va                                                                                                    | lle de Catamarca,                                                                        | , Lunes 19 de Marzo del 2018                                                                                                    |  |  |  |  |
| Mediante  <br>Documento: <b>9988877</b>                                                                                                   | a presente se hace<br>7, ha solicitado la E                                              | e constar que: <b>PALACIOS, MARGARITA</b> ,<br>Baja de este Establecimiento: <b>999999999</b> -                                                                                                   |  |  |  |  |
| INSTITUCION DE PR<br>Tipo de Baja: Salido c<br>posee una inscripción F<br>PRUEBA 01                                                       | on pase, Motivo de<br>PROVISORIA en la i                                                 | e Baja: Mudanza de la familia. El cual ya<br>institución: 888888888-INSTITUCION DE                                                                                                    |  |  |  |  |
| INSTITUCION DE PR<br>Tipo de Baja: Salido c<br>posee una inscripción F<br>PRUEBA 01<br>A pedido c<br>del mes de Marzo del 2<br>requieran. | or pase, Motivo de<br>ROVISORIA en la i<br>del interesado se ex<br>2018, para ser prese  | e Baja: <b>Mudanza de la familia</b> . El cual ya<br>institución: <b>8888888888-INSTITUCION DE</b><br>kitiende la presente constancia a los 19 dias<br>entado ante las autoridades: <b>que lo</b> |  |  |  |  |
| INSTITUCION DE PR<br>Tipo de Baja: Salido c<br>posee una inscripción F<br>PRUEBA 01<br>A pedido c<br>del mes de Marzo del 2<br>requieran. | on pase, Motivo de<br>PROVISORIA en la i<br>del interesado se ex<br>2018, para ser prese | e Baja: <b>Mudanza de la familia</b> . El cual ya<br>institución: <b>8888888888-INSTITUCION DE</b><br>kitiende la presente constancia a los 19 dias<br>entado ante las autoridades: <b>que lo</b> |  |  |  |  |

Si se selecciona la opción la quinta opción **"Salido con pase (fuera de la jurisdicción provincial)"** en "Tipo de Baja" debemos seleccionar del listado un "Motivo de la Baja" y luego presionaremos el botón **"Guardar"** para generar el comprobante. En este caso el sistema no solicitará la información de la escuela a la que pasa.

| Alumno (*)      | 1000009 - PRUEBA, UNO DOS                                                                                                    |                  |
|-----------------|----------------------------------------------------------------------------------------------------|------------------|
| Estado (*)      | Baja 👻                                                                                                    |                  |
| Fecha baja (*)  | 15/08/2017                                                                                                    |                  |
| Tipo baja (*)   | Salido con pase (Fuera jurísdicción provincial)                                                                                                    | -                |
| Motivo baja (*) | OSeleccione ·                                                                                                    |                  |
| d observations  | Seleccione                                                                                                    |                  |
|                 | Debe colaborar en la casa<br>Decisión de la escuela<br>Error de Carga<br>Fallecimiento<br>Mudanza de la familia<br>No le gustaba la escuela                                                    | <b>H</b> Guardar |
|                 | Pasó a educación de jóvenes y adultos<br>Pasó a educación especial<br>Problemas de salud<br>Problemas disciplinarios<br>Quedó embarazada<br>Retiro Voluntario<br>Tenia muchas materias previas |                  |

#### SALIDO SIN PASE

Si selecciona la sexta opción que es **"Salido sin Pase"** en "Motivo de la Baja" y en "Tipo de baja" debemos seleccionar una opción del listado y luego presionamos **"Guardar"** para generar el comprobante.

| Estado (*)      | Daja                                                                                                    |         |
|-----------------|----------------------------------------------------------------------------------------------------|---------|
| Fecha baja (*)  | 15/08/2017                                                                                                    |         |
| Tipo baja (*)   | Salido sin pase                                                                                                    | *       |
| Motivo baja (*) | 8Seleccione                                                                                                    |         |
| Characters.     | -Seleccione-                                                                                                    |         |
|                 | Comenzó a trabajar<br>Debe colaborar en la casa<br>Decisión de la escuela<br>Error de Carga<br>Fallecimiento<br>Mudanza de la familia                                                     | Guardar |
|                 | No le gustaba la escuela<br>Pasó a educación de jóvenes y adultos<br>Pasó a educación especial<br>Problemas de salud<br>Problemas disciplinarios<br>Quedó embarazada<br>Retiro Voluntario |         |

#### EMISIÓN DE CONSTANCIA DE BAJA/PASE DEL ALUMNO

En todos los casos anteriormente explicados ya sea por baja/pase del alumno el sistema emite una constancia que puede ser impresa en el momento de realizar la Baja/Pase o posteriormente.

Si la impresión va a ser realizada en el momento que realizamos la baja/pase una vez que presionamos **"Guardar"** nos aparecerá la siguiente pantalla:

| Nro. Documento (*) | 11111111                  |
|--------------------|---------------------------|
|                    | 📉 <u>B</u> uscar 🔒 Limpia |
| Naba               | u datas sauradas          |

Allí debemos presionar **"Imprimir Comprobante"** para generar la constancia de Baja/Pase del alumno continuación veremos en la imagen la constancia para imprimirla:

|         | ···                  | Cons                                                                                                    | tancia de Baja/Pase                                                                                                    |
|---------|----------------------|----------------------------------------------------------------------------------------------------|----------------------------------------------------------------------------------------------------|
|         | Imprimir Cancelar    | San Fernando del Valle de Catan                                                                                                   | narca, Viernes 16 de Marzo del 2018                                                                                                    |
| Destino | Lexmark T644         | Mediante la presente se<br>Documento: 11111111, ha solicita<br>INSTITUCION DE PRUEBA, en el<br>Tipo de Baja: Salido sin pase, Mot | e hace constar que: PRUEBA3, PRUEBA3,<br>do la Baja de este Establecimiento: 99999999<br>cual era Alumno/a Regular del Año Lectivo: 201<br>ivo de Baja: Retiro Voluntario. |
|         | Cambiar              | A pedido del interesado<br>del mes de Marzo del 2018, para se<br>requieran.                                                       | se exitiende la presente constancia a los 16 dia<br>r presentado ante las autoridades: <b>que lo</b>                                                                       |
| Páginas | Todo                 |                                                                                                    |                                                                                                    |
|         | p. ej. 1-5, 8, 11-13 | SELLO DEL ESTABLECIMIENTO                                                                                                    | FIRMA AUTORIZADA                                                                                                    |
| Copias  | 1                    |                                                                                                    |                                                                                                    |
| Diraño  | Vertical             |                                                                                                    |                                                                                                    |

Si en un caso no imprimimos la constancia de Baja/Pase en este momento puede imprimir la misma en cualquier momento para ello debe ingresar al botón **"Alumnos"** luego a **"Legajos"** ingresar el DNI del Alumno dado de baja y Presionar **"Buscar"**:

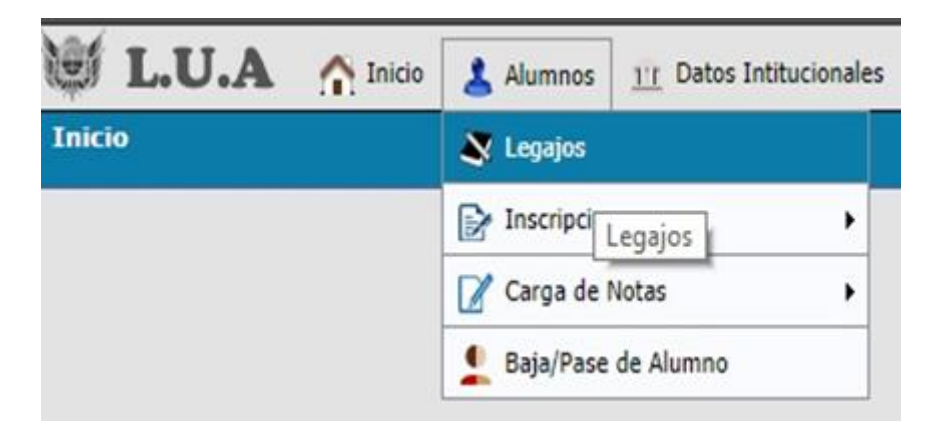

| 05          |           |               |          |            |                   |                |
|-------------|-----------|---------------|----------|------------|-------------------|----------------|
| Docum       | iento (*) | [11           | 111111   |            |                   |                |
|             |           |               | Buscar   | 📙 🛓 Limpia |                   |                |
| 1×          | Az        |               |          |            |                   |                |
| ID AT       | Tipo      | Documento • • | Apellido | Nombres    | Observaciones • • |                |
| Charles and | DNI       |               | PRUEBA3  | PRUEBA3    |                   | Q. Seleccionar |

Nos aparecerá en pantalla los datos del alumno y hacia la derecha el botón "Seleccionar" y allí veremos el formulario de inscripción con los datos del alumno ya cargado y hacia la izquierda de la pantalla en la parte superior del formulario se podrán observar cuatro opciones: "Datos Personales", "Grupo Familiar", "Inscripciones", "Salud Escolar" de estas se debe hacer clic en "Inscripciones":

| Legajos                            |                |                   |                |             |          |
|------------------------------------|----------------|-------------------|----------------|-------------|----------|
| Datos Personales<br>Grupo Familiar | Documento      |                   |                |             |          |
| Inscripciones<br>Salud Escolar     | Tipo (*)       | DNI               | ▼ Núme         | ro (*)      | 11111111 |
|                                    | Apellido y Nom | bre               |                |             |          |
|                                    | Apellido (*)   | PRUEBA3           |                | Nombres (*) | PRUE     |
|                                    | Sexo/Estado Ci | ivil/Nacionalidad |                |             |          |
|                                    | Sexo (*)       | Masculino 🔻       | Estado Civil ( | *) Solter   | o/a 🔻    |

Al hacer clic en "Inscripciones" vamos a poder observar los datos del alumno, la sección la cual cursaba y ver las notas cargadas en el sistema haciendo clic en el botón "Ver EC. y Notas", allí para poder generar la constancia de baja/pase del alumno debemos hacer clic en "DE BAJA" (Se encuentra en letra Mayúscula de color azul y subrayada), debemos hacer clic allí y nos aparecerá el botón "Imprimir Constancia de Baja" y al hacer clic nos generará la constancia de Baja/Pase del Alumno:

| atos Personales | INSCRI                                       | PCIONES                                   |                          |             |                 |                   |
|-----------------|----------------------------------------------|-------------------------------------------|--------------------------|-------------|-----------------|-------------------|
| Grupo Familiar  | INSTITUCION: 999999999-INSTITUCION DE PRUEBA |                                           |                          |             |                 |                   |
| nscripciones    | ALUMNO                                       | DNI: 11111111 PRUEBA3, PRUE               | BA3                      |             |                 |                   |
| alud Escolar    | Año Lecti                                    | vo Oferta                                 | Division                 | Inscripcion | Tipo            |                   |
|                 | 2017                                         | Ciclo basico/ educación secundaria basica | 2-1 Independiente-Tarde  | DEBAJA      | Salido sin pase | Q Ver E.C y Notas |
|                 | 2017                                         | Ciclo basico/ educación secundaria basica | 2-1 Independiente-Tarde  | DE BAJA     | Salido con pase | 🔍 Ver E.C y Nota  |
|                 | 2016                                         | Ciclo basico/ educación secundaria basica | 1-I Independiente-Mañana |             |                 | Q Ver E.C y Nota  |
|                 | ESPACI                                       | OS CURRICULARES Y NOTAS                   |                          |             |                 |                   |
|                 |                                              |                                           | No hay datos cargados    |             |                 |                   |

#### **5. FAMILIA DEL ALUMNO**

#### COMO VINCULAR AL FAMILIAR O TUTOR/A DEL ALUMNO

Para vincularle al alumno un tutor o familiar nos debemos posicionar en

| 1 | Alumnos |
|---|---------|
|---|---------|

y nos aparecerán cuatro opciones y seleccionamos "Legajos":

| 💓 L.U.A 🏠 Inic | io 🛃 Alumnos 🏦 Datos Intitucionales 💿 Reportes 🛱 Administración 💈 Ayuda | INSTITUCION DE PRUEBA prueba |
|----------------|-------------------------------------------------------------------------|------------------------------|
| Inicio         | N Legajos                                                               |                              |
|                | Inscripciones Legajos                                                   |                              |
|                | Carga de Notas                                                          |                              |
|                | L Baja/Pase de Alumno                                                   |                              |

Entonces podemos visualizar:

|        |      | uscar     |          |              |               |
|--------|------|-----------|----------|--------------|---------------|
| ID     | Tipo | Documento | Apellido | Nombres      |               |
| 31367  | DNI  | 11111110  | PEREZ    | JUAN         | C Seleccionar |
| 143037 | DNI  | 45450450  | PROBANDO | UNO DOS TRES | C Seleccionar |
| 67692  | DNI  | 16758     | COSMI    | ANA          |               |
| 137053 | DNI  | 11111111  | PRUEBA3  | PRUEBA3      |               |
| 57463  | LC   | 3428624   | SOLOHAGA | CLAUDIA      |               |
| 57388  | LE   | 1000009   | PRUEBA   | UNO DOS      | Seleccionar   |

Allí debemos ingresar el DNI del alumno y presionar buscar para que nos quede solo ese alumno:

| Docu  | mento | » (*)     | 1111     | 1110           |                |
|-------|-------|-----------|----------|----------------|----------------|
|       |       |           | 6        | <u>B</u> uscar | <u>Limpiar</u> |
| ID    | Tipo  | Documento | Apellido | Nombres        |                |
| 31367 | DNI   | 11111110  | PEREZ    | JUAN           |                |

| Ahora debemos presionar | 🔍 Seleccionar |     |
|-------------------------|---------------|-----|
| Anora debemos presionar |               | 12. |

| 🖬 L.U.A                            | 🔥 🏠 Inicio 🔒 Alu | imnos 🔟 Datos Intitucionale | es 💀 Reportes 👩 /    | Administración 💡 | Ayuda                    | INSTITUCIO        | N DE PRUEBA    |
|------------------------------------|------------------|-----------------------------|----------------------|------------------|--------------------------|-------------------|----------------|
| egajos                             |                  |                             |                      |                  |                          |                   |                |
| Datos Personales<br>Grupo Familiar | Documento        |                             |                      |                  |                          |                   |                |
| iscripciones<br>alud Escolar       | Тіро (*)         | DNI                         | Número (*)           | 11111110         |                          |                   |                |
|                                    | Apellido y Nom   | bre                         |                      |                  |                          |                   |                |
|                                    | Apellido (*)     | PEREZ                       | Nombres (*)          | JUAN             |                          |                   |                |
|                                    | Sexo (*)         | Masculino V Est             | tado Civil (*) Casad | lo/a 🔻 Nac       | cionalidad (*) Argentina |                   | •              |
|                                    | Pais (*)         | Argentina                   | •                    | Provincia (*)    | Catamarca                | ▼ Departamento (  | *) CAPITAL     |
|                                    | Fecha (*)        | þ1/08/1952 🔳                |                      | Localidad (*)    | SAN FERNANDO DEL         | VALLE DE CATAMARC | A              |
|                                    | Domicilio        |                             |                      |                  |                          |                   |                |
|                                    | Pais (*)         | Argentina                   | •                    | Provincia (*)    | Catamarca                | ▼ Departamento (  | *) CAPITAL     |
|                                    | localidad (*)    | SAN FERNANDO DEL            | VALLE DE CATAMAR     | CA               |                          | ×                 |                |
|                                    | Calle            | Ingrese el nombre de la     | a calle              |                  |                          | Numero            | Ingrese el nún |
|                                    | Barrio           | Ingrese el barrio           |                      |                  |                          | Codigo postal     | Código Postal  |

Como vemos hacia la izquierda en la parte superior nos aparecen varias opciones y debemos seleccionar "grupo familiar" y al hacer clic nos aparecerá la opción:

| <u>Datos Personales</u>                          | -           | ŋ             |
|--------------------------------------------------|-------------|---------------|
| Grupo Familiar<br>Inscripciones<br>Salud Escolar | Familiar(*) | Parentezco(*) |
|                                                  | O Volver    | Guardar       |

Entonces al hacer clic en ٩.

Allí veremos tres botones el 📩 permite agregar a un familiar, el 💻 borrar a un familiar y el signo 🌌 nos permite volver a la página anterior.

| pciones | Familiar(*)              |     | Parentez | zco(*) |
|---------|--------------------------|-----|----------|--------|
| Escolar | 1 Seleccione una Persona | 🕺 🛓 | Selecci  | one    |

Debemos hacer clic en el botón 🎑 para agregar un familiar o tutor/a:

| Documento (*) | Texto a filtrar o (*) para ver tod | 0. 💌               |
|---------------|------------------------------------|--------------------|
|               |                                    | Cargar             |
|               | No hay datos cargados              |                    |
|               | Q Agr                              | egar Nueva Persona |

#### SI EL PADRE, MADRE O TUTOR YA ESTÁ CARGADO EN EL SISTEMA:

Si el tutor ya fue cargado anteriormente, tiene hijos en otro nivel o se tiene conocimiento de que tiene alumnos en otra institución deberá ingresarlo al DNI del mismo a lado de **Documento (\*)**:

|               | 22222246-PEREZ, SERGIO              |                            |
|---------------|-------------------------------------|----------------------------|
|               | 22222222-HERRERA, RODRIGO FRANCISCO |                            |
|               |                                     |                            |
|               |                                     |                            |
|               |                                     |                            |
|               |                                     |                            |
|               |                                     |                            |
|               |                                     |                            |
|               |                                     |                            |
| Documento (*) | 22222246-PEREZ, SERGIO              | ¥                          |
| Documento (*) | 22222246-PEREZ, SERGIO              | ♥<br><u> Cargar</u>        |
| Documento (*) | 22222246-PEREZ, SERGIO              | ⊻<br><u>C</u> argar        |
| Documento (*) | 22222246-PEREZ, SERGIO              | <b>⊻</b><br><u>C</u> argar |

Y presionar "Cargar":

| Docume | nto (*) | 222222    | 46-PEREZ, SE | ERGIO   | ~         |
|--------|---------|-----------|--------------|---------|-----------|
|        |         |           |              | Cargar  | A Limpiar |
| ID     | Tipo    | Documento | Apellido     | Nombres |           |
| 153835 | DNI     | 22222246  | PEREZ        | SERGIO  | 🚺 Editar  |

Luego "Editar":

| Documento (*)                                  | 222222     | 46-PEREZ, SERGIO | v             |          |           |              |
|------------------------------------------------|------------|------------------|---------------|----------|-----------|--------------|
|                                                |            | Carga            | r 📙 🛓 Limpiar |          |           |              |
| ID                                             | Tipo       | Documento        |               | Apellido | Nombres   |              |
| 153835                                         | DNI        | 2222246          |               | PEREZ    | SERGIO    | 🔍 Selecciona |
| — Documento —                                  |            |                  |               |          |           |              |
| — Documento ——<br>Tipo (*)                     | DNI        | ▼ Número (*)     | 22222246      |          |           |              |
| — Documento ——<br>Tipo (*)<br>— Apellido y Nom | DNI<br>bre | ▼ Número (*)     | 22222246      | ]        | Documento |              |

Por ultimo hacemos clic en **"Seleccionar"** verificamos la información, no debemos olvidar seleccionar el parentesco que corresponda, y presionar **"Guardar"**:

| ipciones  | Familiar(*)                |     | Parentezco(*) |
|-----------|----------------------------|-----|---------------|
| d Escolar | 1 22222246 - PEREZ, SERGIO | 1 📩 | PADRE         |

#### SI EL PADRE, MADRE O TUTOR NO ESTÁ CARGADO EN EL SISTEMA:

Si el tutor no está en el sistema, lo que debemos hacer es lo siguiente, nos ubicamos en paso donde ya seleccionamos el alumno y nos aparecía la siguiente opción:

|                                                                                                    | Grupo Familiar                                                                                                    | Familiar(*)                                                                                                    |                                                                                                    |                                                                                                    |                                                                | Parente                                                   | zco(*)     | 1                                     |
|----------------------------------------------------------------------------------------------------|----------------------------------------------------------------------------------------------------|----------------------------------------------------------------------------------------------------|----------------------------------------------------------------------------------------------------|----------------------------------------------------------------------------------------------------|----------------------------------------------------------------|-----------------------------------------------------------|------------|---------------------------------------|
| 1                                                                                                    | Salud Escolar                                                                                                    | 1 Seleccione una                                                                                                    | Persona                                                                                                    |                                                                                                    |                                                                | 🔏 📥Selecc                                                 | ione 🔻     |                                       |
|                                                                                                    |                                                                                                    |                                                                                                    |                                                                                                    |                                                                                                    |                                                                | <b>O</b> Volver                                           | 📙 Guardar  | j                                     |
|                                                                                                    |                                                                                                    |                                                                                                    | 14                                                                                                    |                                                                                                    |                                                                |                                                           |            | _                                     |
| spués                                                                                                    | al hacer                                                                                                    | · clic en el                                                                                                    | <u>_</u>                                                                                                    |                                                                                                    |                                                                |                                                           |            |                                       |
|                                                                                                    | Docu                                                                                                    | mento (*)                                                                                                    | Texto a                                                                                                    | filtrar o (*) par                                                                                    | a ver todo.                                                    |                                                           | ×          |                                       |
|                                                                                                    |                                                                                                    |                                                                                                    |                                                                                                    |                                                                                                    |                                                                | <u>C</u> arg                                              | jar        |                                       |
|                                                                                                    |                                                                                                    |                                                                                                    | No hay                                                                                                    | y datos cargad                                                                                       | os                                                             |                                                           |            |                                       |
|                                                                                                    |                                                                                                    |                                                                                                    |                                                                                                    |                                                                                                    | 😋 Agrega                                                       | r Nueva Perso                                             | ona        |                                       |
|                                                                                                    |                                                                                                    |                                                                                                    |                                                                                                    |                                                                                                    |                                                                | _                                                         |            |                                       |
| ora do                                                                                                    | hemos l                                                                                                    | nacer clic                                                                                                    | on O A                                                                                                    | gregar Nue                                                                                           | va Person                                                      | a                                                         |            |                                       |
| Ja ue                                                                                                    |                                                                                                    |                                                                                                    |                                                                                                    |                                                                                                    |                                                                |                                                           |            |                                       |
|                                                                                                    |                                                                                                    |                                                                                                    |                                                                                                    |                                                                                                    |                                                                |                                                           |            |                                       |
|                                                                                                    |                                                                                                    |                                                                                                    |                                                                                                    |                                                                                                    |                                                                |                                                           |            |                                       |
| ah=st569                                                                                                    | 9663a72090c7                                                                                                    | 7.19619485&ai=l                                                                                                    | lua  3487&tcm=                                                                                                    | =popup                                                                                               |                                                                |                                                           |            |                                       |
| o?ah=st569                                                                                                    | 9663a72090c7                                                                                                    | 7.19619485&ai=                                                                                                    | lua  3487&tcm=                                                                                                    | =popup                                                                                               |                                                                |                                                           |            |                                       |
| pellido y No                                                                                                    | 9663a72090c7                                                                                                    | 7.19619485&ai=I                                                                                                    | lua  3487&tcm=                                                                                                    | =popup                                                                                               |                                                                |                                                           |            |                                       |
| pellido y No<br>Apellido (*)                                                                                                    | ombre                                                                                                    | 7.19619485&ai=                                                                                                    | lua  3487&tcm=                                                                                                    | Popup                                                                                                | mbres                                                          |                                                           |            |                                       |
| pellido y No<br>Apellido (*)                                                                                                    | ombre                                                                                                    | 7.19619485&ai=                                                                                                    | lua  3487&tcm=                                                                                                    | Popup                                                                                                | mbres                                                          |                                                           |            |                                       |
| pellido y No<br>Apellido (*)<br>exo/Estado<br>Sexo (*)                                                                                                    | ombre<br>Ingrese su<br>Civil/Nacional                                                                                 | 7.19619485&ai=                                                                                                    | Nombres (*)                                                                                                    | Ingrese sus No                                                                                       | mbres                                                          | Seleccione                                                |            |                                       |
| pellido y No<br>Apellido (*)<br>exo/Estado<br>Sexo (*)                                                                                                    | ombre<br>Ingrese su<br>Civil/Nacional                                                                                 | Apellido                                                                                                    | Nombres (*)                                                                                                    | Ingrese sus No                                                                                       | mbres                                                          | Seleccione                                                |            |                                       |
| pellido y No<br>Apellido (*)<br>exo/Estado<br>Sexo (*)<br>atos Nacimi                                                                                                    | ombre<br>Ingrese su<br>Civil/Nacionali<br>Seleccio                                                                    | 7.19619485&ai=                                                                                                    | Nombres (*)                                                                                                    | Ingrese sus No                                                                                       | mbres                                                          | Seleccione                                                |            |                                       |
| pellido y No<br>Apellido (*)<br>exo/Estado<br>Sexo (*)<br>atos Nacimi<br>Fecha (*)                                                                                                    | ombre<br>Ingrese su<br>Civil/Nacional<br>Seleccio                                                                     | 7.19619485&ai=<br>Apellido<br>dad<br>me  Estado C                                                                                                    | Nombres (*)                                                                                                    | =popup<br>Ingrese sus No<br>cione ▼ Naci                                                             | mbres<br>onalidad (*) -                                        | Seleccione                                                |            |                                       |
| pellido y No<br>Apellido (*)<br>exo/Estado<br>Sexo (*)<br>atos Nacimi<br>Fecha (*)                                                                                                    | ombre<br>Ingrese su<br>Civil/Nacionali<br>Seleccio                                                                    | 7.19619485&ai=<br>Apellido<br>dad<br>me V Estado C                                                                                                    | Nombres (*)                                                                                                    | a filtrar o (*) para v                                                                               | mbres                                                          | Seleccione                                                |            | •<br>•                                |
| pellido y No<br>Apellido (*)<br>exo/Estado<br>Sexo (*)<br>atos Nacimi<br>Fecha (*)<br>omicilio                                                                                                    | ombre<br>Ingrese su<br>Civil/Nacional<br>Seleccio                                                                     | 7.19619485&ai =<br>Apellido<br>idad<br>me  Estado C                                                                                                    | Nombres (*)                                                                                                    | cione  Angle (*) para v                                                                              | mbres<br>onalidad (*) -                                        | Seleccione                                                |            | •                                     |
| pellido y No<br>Apellido (*)<br>exo/Estado<br>Sexo (*)<br>atos Nacimi<br>Fecha (*)<br>omicilio —<br>Localidad (*)                                                                                                    | ombre<br>Ingrese su<br>Civil/Nacional<br>Seleccio<br>iento                                                            | 7.19619485&ai =                                                                                                    | Nombres (*)  Savil (*)  dad (*)  Texto  Io.                                                                                                    | =popup<br>Ingrese sus No<br>cione ▼ Naci<br>a filtrar o (*) para v                                   | mbres<br>onalidad (*)                                          | Seleccione                                                |            |                                       |
| pellido y No<br>Apellido (*)<br>exo/Estado<br>Sexo (*)<br>atos Nacimi<br>Fecha (*)<br>omicilio<br>Localidad (*)<br>Calle                                                                                                    | De663a72090c7                                                                                                    | 7.19619485&ai=<br>Apellido<br>idad<br>me  Estado C                                                                                                    | Iua  3487&tcm=           Nombres (*)           Sivil (*)          Selec           dad (*)           Texto           Io.                                                                                                    | a filtrar o (*) para v                                                                               | mbres onalidad (*) er todo. Numero                             | Seleccione                                                | mero Calle | ▼                                     |
| pellido y No<br>Apellido (*)<br>exo/Estado<br>Sexo (*)<br>atos Nacimi<br>Fecha (*)<br>omicilio<br>Localidad (*)<br>Calle<br>Barrio                                                                                                    | ombre<br>Ingrese su<br>Civil/Nacionali<br>Seleccio<br>iento<br>Texto a filt<br>Ingrese el<br>Ingrese el               | 7.19619485&ai=<br>Apellido<br>idad<br>me  Estado C<br>Construction<br>ar o (*) para ver tod<br>nombre de la calle<br>barrio                                                                                                    | Iua  3487&ctcm=           Nombres (*)           Civil (*)           -Selection           dad (*)           Texto           io.                                                                                                    | epopup                                                                                               | mbres<br>onalidad (*) -<br>er todo.<br>Numero<br>Codigo postal | Seleccione<br>Seleccione                                  | mero Calle | · · · · · · · · · · · · · · · · · · · |
| p?ah=st569<br>pellido y Nc<br>Apellido (*)<br>exo/Estado<br>Sexo (*)<br>atos Nacimi<br>Fecha (*)<br>omicilio<br>Calle<br>Barrio<br>Referencia                                                                                                    | ombre<br>Ingrese su<br>Civil/Nacionali<br>Seleccio<br>iento<br>Texto a filt<br>Ingrese el<br>Ingrese el<br>Ingrese el | 7.19619485&ai=<br>Apellido<br>Idad<br>Ime V Estado C<br>Ime V Estado C<br>Ime V Est | Nombres (*)  Nombres (*)  dad (*)  Texto  lo.  domicilio                                                                                                    | epopup                                                                                               | mbres<br>onalidad (*)                                          | Seleccione<br>Seleccione<br>Ingrese el nú<br>Código Posta | mero Calle | · · · · · · · · · · · · · · · · · · · |
| p?ah=st569<br>pellido y Nc<br>Apellido (*)<br>exo/Estado<br>Sexo (*)<br>atos Nacimi<br>Fecha (*)<br>omicilio<br>Calle<br>Barrio<br>Referencia                                                                                                    | De663a72090c7                                                                                                    | 7.19619485&ai=                                                                                                    | Nombres (*) Cavil (*) Cavil (*) Cavi | a filtrar o (*) para v                                                                               | mbres<br>onalidad (*)<br>er todo.<br>Numero<br>Codigo postal   | Seleccione Ingrese el núu Código Posta                    | mero Calle | · ·                                   |
| p?ah=st569<br>pellido y Nc<br>Apellido (*)<br>exo/Estado<br>Sexo (*)<br>atos Nacimi<br>Fecha (*)<br>omicilio<br>Calle<br>Barrio<br>Referencia<br>tros Datos –<br>Telefono                                                                                                    | De663a72090c7                                                                                                    | 7.19619485&ai =<br>Apellido<br>idad<br>me      Estado C<br>In Coslik<br>a referencia de su o<br>telefono                                                                                                    | Nombres (*) Nombres (*) Civil (*) Civil (*) Ci | ■popup<br>Ingrese sus No                                                                             | mbres<br>onalidad (*) -<br>er todo.<br>Numero<br>Codigo postal | Seleccione Seleccione Ingrese el núi Código Posta         | mero Calle | · · · · · · · · · · · · · · · · · · · |
| Pah=st569<br>pellido y Nc<br>Apellido (*)<br>exo/Estado<br>Sexo (*)<br>atos Nacimi<br>Fecha (*)<br>omicilio<br>comicilio<br>comicilio | De663a72090c7                                                                                                    | 7.19619485&ai =<br>Apellido<br>idad<br>me  Estado C<br>Localia<br>rar o (*) para ver tod<br>nombre de la calle<br>barrio<br>a referencia de su c<br>telefono<br>ne  V                                                                                                    | Nombres (*) Nombres (*) Cavil (*) Cavil (*) Ca | ■popup<br>Ingrese sus No<br>cione ▼ Naci<br>a filtrar o (*) para v<br>Ingrese su direc<br>Seleccione | mbres<br>onalidad (*)                                          | Seleccione Seleccione Ingrese el nú Código Posta          | mero Calle | · · · · · · · · · · · · · · · · · · · |

Allí debemos completar todos los campos obligatorios y presionar

y nos aparecera:

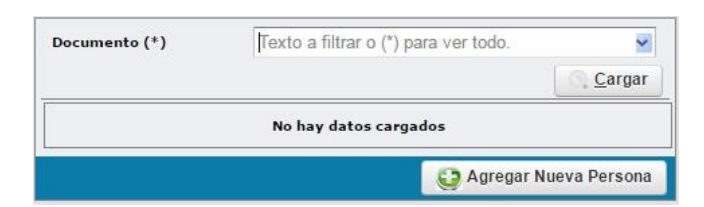

YA TENEMOS AL FAMILIAR CARGADO AL SISTEMA, AHORA DEBEMOS VINCULARLO CON EL ALUMNO, PARA LO CUAL PROCEDEREMOS COMO LO VIMOS ANTERIORMENTE PARA EL CASO EN EL QUE EL **PADRE, MADRE O TUTOR YA ESTÁ CARGADO EN EL SISTEMA**, o sea, deberá ingresar el DNI a lado de **Documento (\*):** 

| Documento (*) | <b>8</b> 222222                                 |                    |
|---------------|-------------------------------------------------|--------------------|
|               | 22222246-PEREZ, SERGIO                          |                    |
|               | 22222222-HERRERA, RODRIGO FRANC                 | ISCO               |
|               |                                                 |                    |
|               |                                                 |                    |
|               |                                                 |                    |
|               |                                                 |                    |
| Documento (*) | 22222246-PEREZ, SERGIO                          | ¥                  |
| Documento (*) | 22222246-PEREZ, SERGIO                          | <b>⊻</b><br>Cargar |
| Documento (*) | 22222246-PEREZ, SERGIO<br>No hay datos cargados | Cargar             |

Y presionar "Cargar":

| Documento (*) |      | 222222    | 22222246-PEREZ, SERGIO |         |                  |  |
|---------------|------|-----------|------------------------|---------|------------------|--|
|               |      |           |                        | Cargar  | <u> h</u> impiar |  |
| ID            | Tipo | Documento | Apellido               | Nombres |                  |  |
| 153835        | DNI  | 22222246  | PEREZ                  | SERGIO  | 🚺 Editar         |  |

Luego "Editar":

|                              |        |                   | Agreg            | JarPersonas |           |               |
|------------------------------|--------|-------------------|------------------|-------------|-----------|---------------|
| Documento (*)                | 222222 | 246-PEREZ, SERGIO | ~                |             |           |               |
|                              |        | Cargar            | <u> L</u> impiar |             |           |               |
| ID                           | Тіро   | Documento         |                  | Apellido    | Nombres   |               |
| 153835                       | DNI    | 2222246           |                  | PEREZ       | SERGIO    | 🔍 Seleccionar |
|                              |        |                   |                  |             |           |               |
| Tipo (*)                     | DNI    | ▼ Número (*)      | 22222246         |             |           |               |
| Tipo (*)<br>– Apellido y Nom | DNI    | • Número (*)      | 2222246          |             | Documento |               |

Por ultimo hacemos clic en **"Seleccionar"** verificamos la información, no debemos olvidar seleccionar el parentesco que corresponda, y presionar **"Guardar"**:

| nscripciones | Familiar(*)                |     | Parentezco(*) |  |
|--------------|----------------------------|-----|---------------|--|
| lud Escolar  | 1 22222246 - PEREZ, SERGIO | 1 📥 | PADRE         |  |

#### LISTA ALUMNO- FAMILIAR

| 🦉 L.   | .U.A | <b>∱</b> Inicio | 👗 Alumnos | 11 Datos Intitucionales | 😨 Reportes   | 🛱 Administración | 2 Ayuda           | INSTITUCION DE PRUEBA X |
|--------|------|-----------------|-----------|-------------------------|--------------|------------------|-------------------|-------------------------|
| Inicio |      |                 |           |                         | Constanci    | as 🕨             |                   |                         |
|        |      |                 |           |                         | 🙎 Lista Alum | no-Familiar      |                   |                         |
|        |      |                 |           |                         |              | Lista            | a Alumno-Familiar |                         |

Cuando hacemos clic en lista Alumno-Familiar:

| Documento Alumno |        | 111    | 11110               |           |            |
|------------------|--------|--------|---------------------|-----------|------------|
| Año Lectivo (*)  |        | 201    | 6                   | •         |            |
|                  | ⊆.Ei   | iltrar | <u></u> <u>L</u> in | npiar     |            |
| 🔀 🛬 Az           | 100    |        |                     |           | 20         |
| ALUMNO           | ▲▼ F   | AMILIA | ٤                   | **        | PARENTEZCO |
|                  | 110.01 |        | DOTO                | 222222246 | DADDE      |

Allí debemos ingresar el DNI del alumno y el Año Lectivo y presionamos **"Filtrar"**, allí se podrá visualizar el familiar. Y la Opción **"Busca por Familiar"** nos permitirá ingresar el DNI del familiar para ver con que alumno está vinculado:

| Buscar por Familiar    |                          |            |
|------------------------|--------------------------|------------|
| Documento Familiar     | 2222246                  |            |
| Año Lectivo (*)        | 2016 👻                   |            |
| <u>.</u>               | Eiltrar 📙 🛓 Limpiar      |            |
| A X MZ                 |                          |            |
| ALUMNO AT              | FAMILIAR AT              | PARENTEZCO |
| PEREZ, JUAN - 11111110 | PEREZ, SERGIO - 22222246 | PADRE      |
| 8                      | Encontrado 1 registro    |            |

#### 6. SALUD ESCOLAR

En **"Salud Escolar**" completaremos EXCLUSIVAMENTE la información contenida en la **LIBRETA SANITARIA INFANTO JUVENIL** de cada alumno, como única documentación probatoria de la situación de salud para el Sistema Educativo Provincial. Deberemos cargar:

"Libreta Sanitaria Infanto Juvenil N°", se carga el número que figura en la libreta que debe coincidir con el número de libreta sanitaria que está registrado en la Partida de Nacimiento del alumno. En el caso de un alumno ya cargado, este número aparecerá por defecto (precargado) y sólo habrá que verificarlo.

"Libreta Sanitaria Completa", se debe cargar lo que corresponda de la sección de CONTROL DE SALUD ESCOLAR, según esté completa o no para el grado/año correspondiente al alumno: "Si" (control completo) o "No" (control incompleto).

"Fecha de último control", se registra la fecha del último control.

#### **RECORDAR!!!**

LA INSTITUCIÓN EDUCATIVA DEBE TENER EN SU PODER LA DOCUMENTACIÓN PROBATORIA DE LA INFORMACIÓN CARGADA EN EL LUA, EN ESTE CASO: FOTOCOPIA DE LA TAPA DE LA LIBRETA SANITARIA Y FOTOCOPIA DE LA PÁGINA DE LA LIBRETA SANITARIA CON EL ÚLTIMO CONTROL.

ESTA DOCUMENTACIÓN CORRESPONDE A LA ÚNICA CERTIFICACIÓN QUE SE DEBE REQUERIR AL ALUMNO.

### INO SE DEBE SOLICITAR OTRAS CERTIFICACIONES, POR FUERA DE LA LIBRETA SANITARIA INFANTOJUVENIL!!!

(SÓLO EN CASO DE ALUMNOS QUE PARTICIPEN EN EVENTOS DEPORTIVOS DE ALTA COMPETENCIA, SE DEBEN SOLICITAR OTROS CONTROLES)

Para cargar los datos de SALUD ESCOLAR de un ALUMNO, nos debemos

posicionar en **Alumnos** y nos aparecerán cuatro opciones y seleccionamos **"Legajos"**:

| 👹 L.U.A 🧥 Inicia | 👗 Alumnos 🏢 Datos Intitucionales 💿 Reporte | s 🛱 Administración 💡 Ayuda | INSTITUCION DE PRUEBA X prueba |
|------------------|--------------------------------------------|----------------------------|--------------------------------|
| Inicio           | 💐 Legajos                                  |                            |                                |
|                  | Inscripciones                              |                            |                                |
|                  | 📝 Carga de Notas 🔹 🕨                       |                            |                                |
|                  | L Baja/Pase de Alumno                      |                            |                                |

Entonces podemos visualizar:

| Documento (*) |      | Ingrese   |          |              |               |
|---------------|------|-----------|----------|--------------|---------------|
|               |      |           |          | <u></u>      | uscar         |
| ID            | Tipo | Documento | Apellido | Nombres      |               |
| 31367         | DNI  | 11111110  | PEREZ    | JUAN         | 🔍 Seleccionar |
| 143037        | DNI  | 45450450  | PROBANDO | UNO DOS TRES |               |
| 67692         | DNI  | 16758     | COSMI    | ANA          | 🔍 Seleccionar |
| 137053        | DNI  | 11111111  | PRUEBA3  | PRUEBA3      |               |
| 57463         | LC   | 3428624   | SOLOHAGA | CLAUDIA      |               |
| 57388         | LE   | 1000009   | PRUEBA   | UNO DOS      | Seleccionar   |

Allí debemos ingresar el DNI del alumno y presionar buscar para que nos quede solo ese alumno:

| Documento (*) |      |           | 1111     | 1111110        |                  |  |  |  |
|---------------|------|-----------|----------|----------------|------------------|--|--|--|
|               |      |           | 0        | <u>B</u> uscar | <u>h</u> Limpiar |  |  |  |
| ID            | Tipo | Documento | Apellido | Nombres        |                  |  |  |  |
| 31367         | DNI  | 11111110  | PEREZ    | JUAN           | 🔍 Seleccionar    |  |  |  |

:

Ahora debemos presionar

| I.U.A                           | nicio 👗 Alu    | umnos 🔟 Datos Intitucionales 📑 Reportes | Ð, /    | Administración 💡 | Ayuda                   |       | INSTITUCION      | DE PRUEBA      |
|---------------------------------|----------------|-----------------------------------------|---------|------------------|-------------------------|-------|------------------|----------------|
| gajos                           |                |                                         |         |                  |                         |       |                  |                |
|                                 | •              |                                         |         |                  |                         |       |                  |                |
| itos Personales<br>upo Familiar | Documento —    |                                         |         |                  |                         |       |                  |                |
| scripciones<br>alud Escolar     | Tipo (*)       | DNI • Número (*)                        |         | 11111110         |                         |       |                  |                |
|                                 | Apellido y Nom | bre                                     |         |                  |                         |       |                  |                |
|                                 | Apellido (*)   | PEREZ                                   | res (*) | JUAN             |                         |       |                  |                |
|                                 | Sexo (*)       | Masculino • Estado Civil (*)            | Casad   | lo/a 🔻 Nac       | ionalidad (*) Argentina |       |                  | •              |
|                                 | Pais (*)       | Argentina                               | •       | Provincia (*)    | Catamarca               | •     | Departamento (*) | CAPITAL        |
|                                 | Fecha (*)      | þ1/08/1952                              |         | Localidad (*)    | SAN FERNANDO DEL        | VALLE | DE CATAMARCA     |                |
|                                 | Domicilio      |                                         |         |                  |                         |       |                  |                |
|                                 | Pais (*)       | Argentina                               | •       | Provincia (*)    | Catamarca               | -     | Departamento (*) | CAPITAL        |
|                                 | localidad (*)  | SAN FERNANDO DEL VALLE DE CATA          | AMAR    | CA               |                         |       | *                |                |
|                                 | Calle          | Ingrese el nombre de la calle           |         |                  |                         |       | Numero           | Ingrese el núr |
|                                 | Barrio         | Ingrese el barrio                       | _       |                  |                         |       | Codigo postal    | Código Postal  |

Como vemos hacia la izquierda en la parte superior nos aparecen varias opciones y debemos seleccionar **"Salud Escolar"** y al hacer clic nos aparecerá la opción:

| Grupo Familiar | SALUD ESCOLAR CON        | ROLES DE SALUD VACUNAS |  |
|----------------|--------------------------|------------------------|--|
| Salud Escolar  | N° Libreta Sanitaria (*) | 1000101                |  |
|                | Observaciones            | Observaciones          |  |

Allí debemos ingresar el número de libreta sanitaria y presionamos **"Guardar"**. Luego si hacemos clic en **CONTROLES DE SALUD** y veremos lo siguiente:

| Grupo Familiar | SALUD ESCOLAR    | CONTROLES DE SALUD | VACUNAS |      |   |
|----------------|------------------|--------------------|---------|------|---|
| Inscripciones  | CONTROLES DE S.  | ALUD               |         |      |   |
| Salud Escolar  | Agregar control  | 5                  |         |      |   |
|                | Fecha control(*) | Observaciones      |         | <br> |   |
|                | 1 20/02/2017     | sin novedad        |         |      | Î |
|                |                  |                    |         | <br> |   |
|                |                  |                    |         |      |   |

Allí debe ingresar la fecha del ultimo control de salud con la opción de agregar otro control si fuera necesario desde el botón Agregar control una vez ingresada la última fecha debemos presionar "Guardar". Por Ultimo si hacemos clic en solapa de VACUNAS aparecerá:

| <u>Datos Personales</u><br>Grupo Familiar | SALUD ESCOLAR CONTROLES D | E SALUD VACUNAS |               |                 |  |  |
|-------------------------------------------|---------------------------|-----------------|---------------|-----------------|--|--|
| Inscripciones                             | VACUNAS                   |                 |               |                 |  |  |
| Salud Escolar                             | 🖶 Agregar vacuna 🔄        |                 |               |                 |  |  |
|                                           | Vacuna(*)                 | Fecha(*)        | Observaciones |                 |  |  |
|                                           | 1 Doble Bacteriana 👻      | 20/02/2017      | Observaciones | Î               |  |  |
|                                           |                           |                 |               |                 |  |  |
|                                           |                           |                 |               | Volvor L Guarda |  |  |

Aquí en el campo "Vacuna (\*)" debemos seleccionar una vacuna del listado y colocar la fecha y presionar "Guardar". Y también podemos agregar otra vacuna si fuera necesario desde el botón "+ Agregar vacuna".

#### 7. FINALIZACIÓN DE AÑO ESCOLAR

#### 7.1. CARGA DE NOTAS Y CONDICIÓN FINAL DEL AÑO

Cargaremos LA SITUACIÓN AL FINALIZAR EL AÑO ESCOLAR, colocando la fecha de la calificación final, la nota obtenida y la condición con la que el alumno finaliza el año. Tanto el espacio **"Nota (\*)"** como el de **"Condición aprobación (\*)"** son independientes, es decir, el docente debe verificar que la nota que está colocando se corresponde con la condición, ya que el sistema LUA no lo establecerá automáticamente. La **"Condición aprobación (\*)"** habilitará (o no), la necesidad de evaluaciones posteriores a la culminación del año.

Para cargar notas y condición, debemos posicionarnos en el botón "Alumnos", y seleccionamos la opción "Cargar Notas":

| 🔰 L.U.A 🏫 Inicio | Alumnos II Datos Ir   | ntitucionales 👳 Reportes 📋 Administración 💈 Ayuda | INSTITUCION DE PRUEBA X |
|------------------|-----------------------|---------------------------------------------------|-------------------------|
| Inicio           | 💐 Legajos             |                                                   |                         |
|                  | Inscripciones         | •                                                 |                         |
|                  | 📝 Carga de Notas      | Por Alumno                                        |                         |
|                  | 👤 Baja/Pase de Alumno | Por Espacio Curricular                            |                         |

Como se puede ver hay dos opciones para cargar las notas "**Por Alumno**" y "**Por Espacio Curricular**" a continuación explicaremos cada uno de ellos:

#### Por alumno:

|              |                                  | 24/11/2016               | 6,00    | Saberes adquiridos 👻   | Examene       |
|--------------|----------------------------------|--------------------------|---------|------------------------|---------------|
| Materia(*)   |                                  | Fecha nota(*)            | Nota(*) | Condicion aprobacion(* | )             |
| Alumno: PRO  | BANDO, UNO DOS TRES              | DNI-45450450             |         | <u>C</u> ar            | rgar 🗌 📥 Limp |
| AL           | PROPANDO UNO DOS TRES            | 45450450                 |         |                        |               |
| Division (*) | 4-I-Independiente-Mañana 👻       | Año Lectivo (*)          | 2016    | -                      |               |
| Oferta (*)   | Bachiller con orientación en eco | nomía y administración 👻 |         |                        |               |
| . ,          | 3333333334NOTTOOION DE 1         | ROEDA ·                  |         |                        |               |

Al realizar la carga de notas por alumno completamos todos los campos y en el campo **"Alumno (\*)"** seleccionamos un alumno y nos aparecerá todos los espacios curriculares para cargar sus respectivas "Nota" y "Condición aprobación" (importante: los espacios curriculares deben estar cargados previamente por cada institución).

#### Por Espacio Curricular:

| spacio Curri<br>Alumno(*) | cular: MATEMATIC        | Fe                                    | cha nota(*)   | Nota(*) | Condicion aprobacion(*) |          |
|---------------------------|-------------------------|---------------------------------------|---------------|---------|-------------------------|----------|
| spacio Curri              | cular: MATEMATIC        |                                       |               |         |                         |          |
| Año Lectivo (*)           | 2016 • Es               | pacio Curricular (*)                  | MATEMATICA    | •       | Cargai                  | - Limpia |
|                           | 2010                    | · · · · · · · · · · · · · · · · · · · | MATEMATICA    |         |                         |          |
| Division (*)              | 4-I-Independiente-Mañ   | ana 🔻                                 |               |         |                         |          |
| Oferta (*)                | Bachiller con orientaci | ón en economía y adm                  | inistración 👻 |         |                         |          |
|                           |                         | ON DE PRUEBA -                        |               |         |                         |          |

Si seleccionamos esta opción debemos completar todos los campos y en el campo **"Espacio Curricular"** debemos seleccionar la materia que queremos cargar la nota y podremos cargar la "Nota" y "Condición aprobación" de esa materia para todos los alumnos de la división seleccionada.

#### EVALUACIONES COMPLEMENTARIAS

Cuando la "Condición de aprobación" sea "Libre", "Desaprobado", o "Promoción asistida", más allá de lo que figure como "Nota", se considerará que el espacio curricular no ha sido aprobado durante el periodo lectivo y el alumno deberá ser evaluado en los periodos siguientes, por lo que se habilitará la opción "Exámenes":

|                                                                                              | CARG                                         | A DE NO                   | OTAS POR                                                         | AL | UMNO                                    |                                                                                                    |                                |                                  |
|----------------------------------------------------------------------------------------------|----------------------------------------------|---------------------------|------------------------------------------------------------------|----|-----------------------------------------|----------------------------------------------------------------------------------------------------|--------------------------------|----------------------------------|
| Institucion (*)                                                                              | 9999999999-INSTITUCION DE PRU                | JEBA 👻                    |                                                                  |    |                                         |                                                                                                    |                                |                                  |
| Oferta (*)                                                                                   | Primaria de 6 Años                           |                           | •                                                                |    |                                         |                                                                                                    |                                |                                  |
| Division (*)                                                                                 | 1-A-Independiente-Mañana                     | • 1                       | Año Lectivo (*)                                                  |    | 201                                     | 7 -                                                                                                 |                                |                                  |
| Alumno (*)                                                                                   | NADIE, JARDIN - 45250250 -                   |                           |                                                                  |    |                                         |                                                                                                    |                                |                                  |
| Alumno: NAD                                                                                  | DIE, JARDIN DNI-45250250                     | 0                         |                                                                  |    |                                         |                                                                                                    | <u>C</u> arga                  | ur 📙 Limpiar                     |
| Alumno: NAE<br>Materia(*)                                                                    | DIE, JARDIN DNI-45250250                     | )<br>Fe                   | echa nota(*)                                                     |    | Nota(*)                                 | Condicion aprobac                                                                                   | Carga                          | ur 📙 Limpiar                     |
| Alumno: NAE<br>Materia(*)<br>1 EDUCACION FISI                                                | DIE, JARDIN DNI-45250250                     | )<br>Fe                   | echa nota(* )<br>5/05/2017                                       |    | Nota(*)<br>3,00                         | Condicion aprobac                                                                                   | Carga<br>ion(*) <mark>1</mark> | r 🗼 Limpiar                      |
| Alumno: NAE<br>Materia(*)<br>1 EDUCACION FISI<br>2 LENGUA                                    | DIE, JARDIN DNI-45250250                     | )<br>[16]<br>[16]         | echa nota(* )<br>5/05/2017<br>5/05/2017                          |    | Nota(*)<br>3,00<br>7,00                 | Condicion aprobado<br>Desaprobado<br>Regular - Aprobado                                             | ion(*) <mark>(</mark>          | tr Limpiar                       |
| Alumno: NAE<br>Materia(*)<br>1 EDUCACION FISI<br>2 LENGUA<br>3 LENGUA ABORIG                 | DIE, JARDIN DNI-45250250<br>CA<br>EN QUECHUA | )<br>Fe<br>16<br>16       | echa nota(*)<br>5/05/2017<br>5/05/2017<br>5/05/2017              |    | Nota(*)<br>3.00<br>7.00<br>8.00         | Condicion aprobado<br>Desaprobado<br>Regular - Aprobado<br>Regular - Aprobado                       | ion(*)                         | Examenes<br>Examenes<br>Examenes |
| Alumno: NAE<br>Materia(*)<br>1 EDUCACION FISI<br>2 LENGUA<br>3 LENGUA ABORIG<br>4 MATEMATICA | DIE, JARDIN DNI-45250250<br>CA               | )<br>16<br>16<br>16<br>16 | echa nota(*)<br>5/05/2017<br>5/05/2017<br>5/05/2017<br>5/05/2017 |    | Nota(*)<br>3.00<br>7.00<br>8.00<br>9.00 | Condicion aprobado<br>Desaprobado<br>Regular - Aprobado<br>Regular - Aprobado<br>Regular - Aprobado | ion(*) 1                       | r Limpiar                        |

Como vemos en la imagen anterior (ejemplo), solo se hablita en la materia "Educación Física". Y al hacer clic en "Exámenes" aparece:

| AGREGAR NOTA EXAME | N 19                           |         |               |                         |       |
|--------------------|--------------------------------|---------|---------------|-------------------------|-------|
| Tipo(*)            | Mesa(*)                        | Nota(*) | Fecha nota(*) | Condicion aprobación(*) |       |
| 1Seleccione        | <ul> <li>Seleccione</li> </ul> | •       |               | 😬Seleccione 🔹           | Î     |
|                    |                                |         |               | H Gu                    | ardar |

Aquí podemos ver las opciones debemos seleccionar la que corresponda: "Libre"; "Previa"; "Promoción Acompañada"; "Regular"; o "Terminalidad de estudios".

| AGREGAR NOTA EXAMEN                                                                                                    |         |         |               |   |                  |         |                |
|----------------------------------------------------------------------------------------------------|---------|---------|---------------|---|------------------|---------|----------------|
| Tipo(*)                                                                                                    | Mesa(*) | Nota(*) | Fecha nota(*) | 1 | Condicion aproba | ción(*) | -              |
| 1Seleccione                                                                                                    |         |         | 1             |   | Seleccione       | -       | î.             |
| Seleccione-<br>Examén Libre<br>Examén Previa<br>Examén Promoción Acompañada<br>Examén Regular<br>Terminalidad de astudios |         |         |               |   |                  | Gua O V | rdar<br>/olver |

La opción de "Examen" seguirá apareciendo hasta que la "Condición aprobación" sea alguna de las formas previstas de aprobación.

#### 7.2. CIERRE DEL AÑO

El CIERRE DEL AÑO ESCOLAR se producirá manualmente, sección por sección, una vez que todos los alumnos tengan **"Nota"** y **"Condición..."**. El establecimiento educativo no habrá completado el cierre hasta que todas las secciones estén cerradas. Además se habilitará un botón para cerrar toda la escuela, desplegándose una pantalla con todas las secciones con alguna materia y/o algún/os alumno/s sin condición de aprobación.

Para cerrar el año una vez finalizada la carga de alumnos debemos posicionarnos sobre el botón **"Datos Institucionales"** luego ir a la opción **"Año Escolar"** y hacia la derecha nos aparecerá **"Abrir/Cerrar"** año y hacemos clic allí:

| 👹 L.U.A | nicio | 👗 Alumnos | 11 Datos Intitucionales | 😨 Reportes   | 🛱 Administración | 8  | Ayud |
|---------|-------|-----------|-------------------------|--------------|------------------|----|------|
| Inicio  |       |           | <u>m</u> Institucion    | •            |                  |    |      |
|         |       |           | 👩 Oferta Educativa      |              |                  |    |      |
|         |       |           | Año Lectivo             | Abrir/Cerrar |                  |    |      |
|         |       |           |                         |              | Abrir/Cerra      | ər |      |

Una vez allí podremos ver los años que tenemos abiertos y cerrados y en el año que queremos cerrar en nuestro ejemplo será el 2017 el mismo hacia la derecha tendrá un botón **"Seleccionar"**:

| INSTITUCI   | ON: 999 | 999999-INSTIT | UCION DE PRUEBA          |
|-------------|---------|---------------|--------------------------|
| Año Lectivo | Estado  |               |                          |
| 2018        | Abierto | 🔍 Seleccionar | Cant. Alumnos x Division |
| 2017        | Abierto | C Seleccionar | Cant. Alumnos x Division |
| 2016        | Cerrado | Q Seleccionar | Cant. Alumnos x Division |

Al hacer clic sobre el botón **"Seleccionar"** al lado del año que queremos cerrar (en nuestro caso 2017) podremos observar tres campos: **"Año"**, **"Institución"** ya precargados y un último campo llamado **"Estado"** que se encontrará en estado "Abierto". Al hacer clic en **"Abierto"** nos dará la opción de seleccionar. Vamos a seleccionar **"Cerrado"**:

| INSTITUCI   | ON: 999 | 999999-INSTIT | UCION DE PRUEBA          |  |  |
|-------------|---------|---------------|--------------------------|--|--|
| Año Lectivo | Estado  |               |                          |  |  |
| 2018        | Abierto | Seleccionar   | Cant. Alumnos x Division |  |  |
| 2017        | Abierto | Seleccionar   |                          |  |  |
| 2016        | Cerrado | C Seleccionar |                          |  |  |
| FORMULA     | RIO     |               |                          |  |  |
| Anio (*)    |         | 2017          | •                        |  |  |
| Institucion | (*)     | 9999999999    | INSTITUCION DE PRUEBA -  |  |  |
| Estado (*)  |         | Abierto -     |                          |  |  |
|             |         | Abierto       | Modificar Cancelar       |  |  |
|             |         | Cerrado       | J moundar y cancelar     |  |  |

| INSTITUCI   | ON: 999 | 999999-INSTITI | JCION DE PRUEBA            |  |  |
|-------------|---------|----------------|----------------------------|--|--|
| Año Lectivo | Estado  |                |                            |  |  |
| 2018        | Abierto | Seleccionar    | E Cant. Alumnos x Division |  |  |
| 017         | Abierto | 🔍 Seleccionar  | 📰 Cant. Alumnos x Division |  |  |
| 2016        | Cerrado | 🔍 Seleccionar  | Cant. Alumnos x Division   |  |  |
| FORMULA     | RIO     |                |                            |  |  |
| Anio (*)    |         | 2017           | •                          |  |  |
| Institucion | (*)     | 9999999999-    | INSTITUCION DE PRUEBA      |  |  |
| Fatada (*)  |         | Cerrado -      |                            |  |  |

Una vez que seleccionamos **"Cerrado"**, presionamos el botón **"Modificar"**, y si están dadas todas las condiciones, ya cerramos el año.

Tener en cuenta que para cerrar el año 2016 y 2017 en los niveles comunes, debemos tener cargado al alumno, un tutor por alumno, número de libreta sanitaria y último control de salud, y las notas correspondientes. En adultos solo al alumno y sus notas.

Al volver a observar los años que tenemos abiertos y cerrados veremos que el año ya está cerrado en nuestro caso 2017:

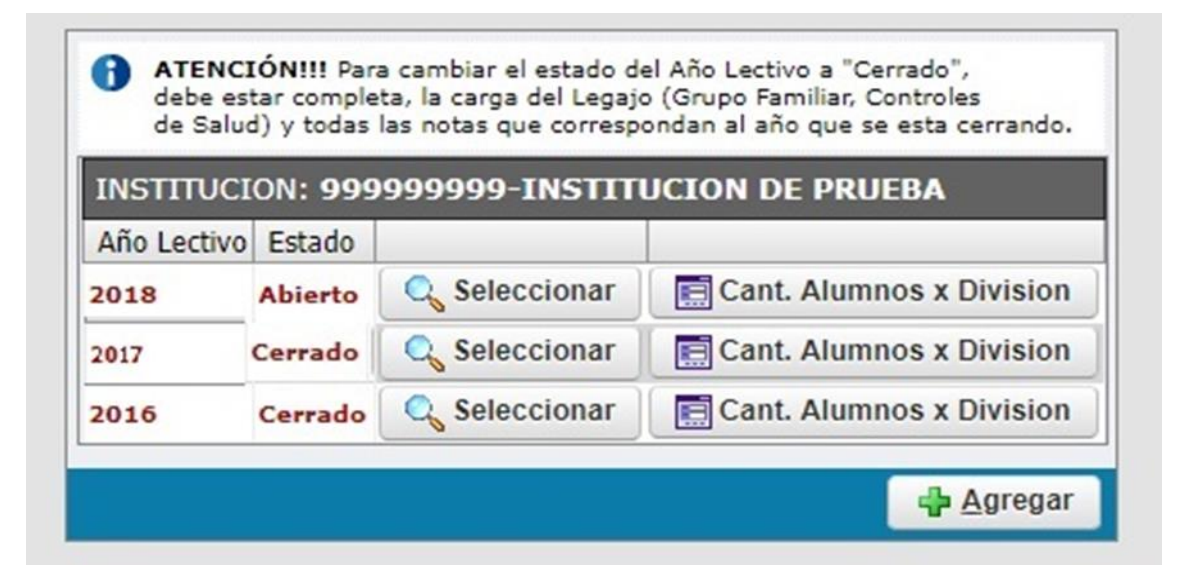

#### 8. REPORTES

En este botón nos aparece dos opciones haciendo clic en constancia se nos habilitará alumno regular:

| 🕼 L.U.A 🏫 Inicio 🕹 Alumnos 🏦 Datos Intitucionales | Reportes 🛱 Administr    | ación 🔋 Ayuda  | INSTITUCION DE PRUEBA |
|---------------------------------------------------|-------------------------|----------------|-----------------------|
| Inicio                                            | Constancias             | Alumno Regular |                       |
|                                                   | 💻 Lista Alumno-Familiar | Alumno Regular |                       |

Allí nos aparecerá:

| Nro. Documento (*) | ) 111111      | 10       |         |               |                   |                       |             |               |         |                 |
|--------------------|---------------|----------|---------|---------------|-------------------|-----------------------|-------------|---------------|---------|-----------------|
| Año Lectivo (*)    | 2016          | •        |         |               |                   |                       |             |               |         |                 |
| Autoridades (*)    | que lo        | requiera | in      |               |                   |                       |             |               |         |                 |
|                    |               |          |         |               | <u>B</u> uscar    | <u><u>L</u>impiar</u> |             |               |         |                 |
| INSTITUCION: 99    | 99999999-IN   | STITU    | TON DE  | PRUEBA        |                   |                       |             |               |         |                 |
| Tipo Documento Nr  | ro. Documento | Apellido | Nombres | Oferta        |                   |                       | Divisiór    | Tipo          | Turno   |                 |
| DNI 111            | 111110        | PEREZ    | JUAN    | Bachiller con | orientación en ec | onomía y adminis      | tración 4-1 | Independiente | e Tarde | Seleccionar     |
|                    |               |          |         |               |                   |                       |             |               | 🗐 Impr  | imir Constancia |

Ingresamos el DNI, el año y a que autoridades va dirigida y presionamos buscar y nos aparecerá el DNI, Apellido y Nombre del alumno presionamos seleccionar y nos aparecerá una opción que dice "imprimir constancia" al hacer clic nos permitirá imprimir la siguiente constancia:

| 3/2/2017                                                           | Lue                                                                                                    | a - Alumno Regular                                                                                                    |          |
|--------------------------------------------------------------------|----------------------------------------------------------------------------------------------------|----------------------------------------------------------------------------------------------------|----------|
|                                                                    | MINISTERIO E<br>CIENCIA Y 1<br>PROVINCIA D                                                                                                    | DE EDUCACION.<br>TECNOLOGIA<br>DE CATAMARCA                                                                                             | 即制       |
|                                                                    | CERTIFICADO DE                                                                                                    | ALUMNO REGULAR                                                                                                    |          |
| San Fernando del                                                   | Valle de Catamarca, Jueves 23 d                                                                                                    | de Febrero del 2017                                                                                                    |          |
| Median<br>alumno/a Regular o<br>INSTITUCION DE                     | te la presente se hace constar que<br>del Año Lectivo 2016, Curso 4 Sec<br>PRUEBA.                                                                | e: PEREZ, JUAN, Documento: 11111110, e<br>ccion I de este Establecimiento: 999999999                                                    | :s<br>)- |
|                                                                    |                                                                                                    |                                                                                                    |          |
| del 2017 para ser                                                  | to del interesado se exitiende el p<br>presentado ante las autoridades:                                                                           | presente certificado a los 23 dias del mes de                                                                                           | Febrero  |
| del 2017, para ser                                                 | lo del interesado se exitiende el p<br>presentado ante las autoridades:                                                                           | resente certificado a los 23 dias del mes de<br>que lo requieran.                                                                       | Febrero  |
| del 2017, para ser                                                 | to del interesado se exitiende el p<br>presentado ante las autoridades:                                                                           | resente certificado a los 23 dias del mes de<br>que lo requieran.                                                                       | Febrero  |
| A pedic<br>del 2017, para ser<br><br>SELLO                         | o del interesado se exitiende el p<br>presentado ante las autoridades:<br>DEL ESTABLECIMIENTO                                                     | resente certificado a los 23 dias del mes de<br>que lo requieran.<br>                                                                   | Febrero  |
| A pedic<br>del 2017, para ser<br>SELLO                             | o del interesado se exitiende el p<br>presentado ante las autoridades:<br>DEL ESTABLECIMIENTO                                                     | resente certificado a los 23 dias del mes de<br>que lo requieran.<br>FIRMA AUTORIZADA<br>ma del responsable del mismo   cod.:0000000034 | Febrero  |
| A pedic<br>del 2017, para ser<br>SELLO<br>* Este documento no es v | o del interesado se exitiende el p<br>presentado ante las autoridades:<br>DEL ESTABLECIMIENTO<br>válido sin el sello del establecimiento y la fin | resente certificado a los 23 dias del mes de<br>que lo requieran.<br>FIRMA AUTORIZADA<br>ma del responsable del mismo   cod.:0000000034 | Febrero  |
| A pedic<br>del 2017, para ser<br>SELLO<br>* Este documento no es o | o del interesado se exitiende el p<br>presentado ante las autoridades:<br>DEL ESTABLECIMIENTO<br>válido sin el sello del establecimiento y la fin | resente certificado a los 23 dias del mes de<br>que lo requieran.<br>FIRMA AUTORIZADA<br>ma del responsable del mismo   cod.:0000000034 | Febrero  |

#### 9 ADMINISTRACIÓN

Al ingresar a administración nos da la opción usuario donde aparece "Datos de Usuario", "Cambiar Contraseña" y "Recuperar Contraseña":

| 💓 L.U.A 🏠 Inicio 👗 Alumnos 🏨 Datos Intitucionales 😁 Reportes                                                      | Administración 2 Ay                                   | ruda                 | INSTITUCION DE PRUEBA |
|----------------------------------------------------------------------------------------------------|-------------------------------------------------------|----------------------|-----------------------|
| Inicio                                                                                                    | 🧎 Usuario                                             | 🤰 Datos de Usuario   |                       |
|                                                                                                    |                                                       | 🤱 Cambiar Contraseña |                       |
|                                                                                                    |                                                       |                      |                       |
| Al hacer clic en Datos de Usuario<br>DATOS DE USUARIO<br>USUARIO:<br>NOMBRE:<br>PERFIL FUNCIONAL:<br>INSTITUCIÓN: | prueba<br>INSTITUCION DE<br>escuela<br>999999999-INST | PRUEBA               |                       |

Nos aparecerán los datos de la institución.

| Al hacer clic en | 🤱 Cambiar Contraseña | 1: |  |
|------------------|----------------------|----|--|
|------------------|----------------------|----|--|

| Clave Actual (*) |   |              |
|------------------|---|--------------|
| Clave Nueva (*)  | 8 | Muy Samura   |
|                  | [ | / muy seguro |

Para cambiar la contraseña deberá ingresar la clave actual y deberá ingresar la clave nueva y repetirla.

#### RECUPERAR CLAVE MEDIANTE EL INGRESO DE CORREO ELECTRONICO

En caso de olvidar la clave de LUA el sistema nos permite recuperarla mediante el correo electrónico que debemos ingresar de la siguiente manera: nos situamos sobre el botón "Administración", luego nos posicionamos sobre "Usuario" y seleccionamos haciendo clic en "Actualizar datos":

| Inicio | <br>1 Usuro | 🤰 Datos de Usuario   |
|--------|-------------|----------------------|
|        |             | 🤰 Cambiar Contraseña |
|        |             | 🛔 Actualizar Datos   |
|        |             | Lander               |

| -            |                       |
|--------------|-----------------------|
| FORMULARIO D | ATOS DE USUARIO       |
| Usuario (*)  | prueba                |
| Nombre (*)   | INSTITUCION DE PRUEBA |
| Email (*)    | Email del usuario     |
|              | Guardar               |

Allí en campo "Email", ingresamos el correo electrónico y presionamos "Guardar".

De ese modo, en caso de olvidar la clave podremos recuperarla mediante el correo electrónico.

Desde la pantalla de ingreso, vamos al link **"Si olvidó su contraseña presiones aquí"**:

| MINISTERIO DE EDUCACION,<br>CIENCIA Y TECNOLOGIA<br>PROVINCIA DE CATAMARCA<br>LEGAJO | UNICO DE ALUMNO - CATAMARCA |
|--------------------------------------------------------------------------------------|-----------------------------|
| Autentificación de Usu<br>Usuario (*)<br>Clave (*)<br>Si olvido su contraseña pr     | Ingresar                    |
|                                                                                      |                             |

Accedemos a la pantalla de recuperación de contraseñas:

| Información o<br>Para recuperar<br>-Reingresar la<br>-Ingrese el cód<br>-Presione el bo<br>Si todos los data | <u>til para restablecer contraseña</u><br>la contraseña debe ingresar su usuario, luego:<br>uenta de email que se encuentra registrada a su<br>go de seguridad que se visualiza.<br>ón "Enviar datos".<br>os están correctos recibirá un email con instrucc | u usuario.<br>ciones para restablecer su contraseña. |
|----------------------------------------------------------------------------------------------------|----------------------------------------------------------------------------------------------------|------------------------------------------------------|
| <b>BUSCAR USUA</b>                                                                                           | NO                                                                                                    |                                                      |
| Usuario (*)                                                                                                  | Ingrese su usuario                                                                                                    |                                                      |
|                                                                                                    |                                                                                                    | <u>B</u> uscar                                       |
|                                                                                                    |                                                                                                    | 🚫 Iniciar sesion                                     |

Información útil para restablecer contraseña

#### Para recuperar la contraseña debe ingresar su usuario... para poder completar el proceso de recuperación de clave, debemos recordar el USUARIO que utilizamos para ingresar a cargar LUA.

Luego:

-Reingresar la cuenta de email que se encuentra registrada a su usuario.

-Ingrese el código de seguridad que se visualiza.

-Presione el botón "Enviar datos".

Si todos los datos están correctos, recibirá un email con instrucciones para restablecer su contraseña.

#### **10 MESA DE AYUDA**

| 👹 L.U.A 🏫 Inicio 👗 Alumnos 🏨 Datos Intitucionales 💿 Reportes 🛱 Administración | 2 Ayuda           | RUEBA 💥<br>prueba |
|-------------------------------------------------------------------------------|-------------------|-------------------|
| Inicio                                                                        | 🚆 Contacto        |                   |
|                                                                               | Manual de Usuario |                   |

Al hacer clic en el botón ayuda nos aparece **"Contacto"** y **"Manual de Usuario"**.

Al ingresar a 🗧 Contacto

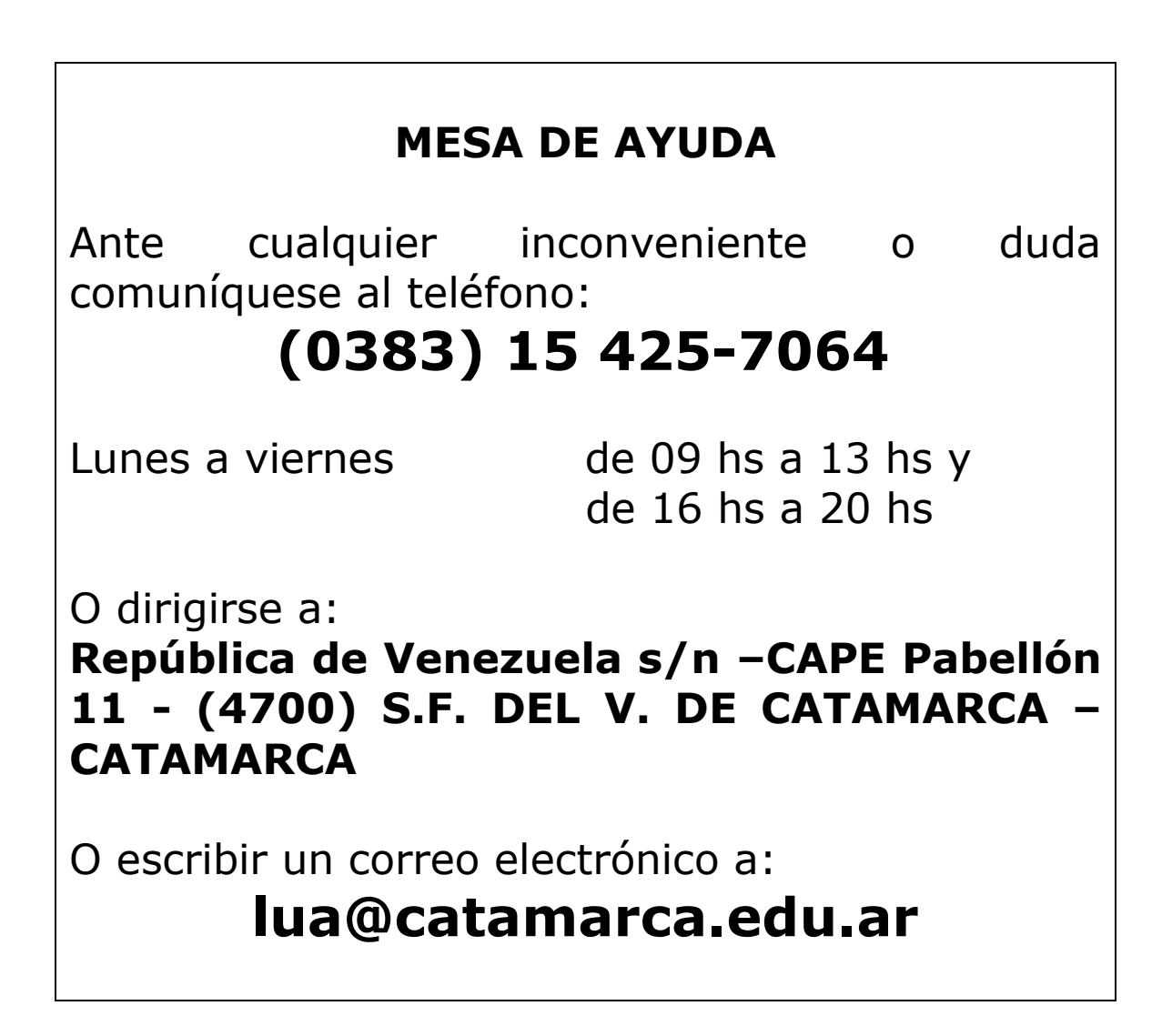

| •A<br>suario | nicio 👗 Alumnos 🏦 Datos Intituciona 🕺                                  | iles 😨 Reportes 📋 Administración 🏾 🏾 Ayu                                  | da                | INSTITUCION DE |
|--------------|------------------------------------------------------------------------|---------------------------------------------------------------------------|-------------------|----------------|
| 0            | manual_lua.pdf                                                         | 1 / 7                                                                     | ¢ ±               | ē î            |
|              | LEGAJO ÚNICO DE ALUMI<br>MINISTERIO DE EDUCACI<br>PROVINCIA DE CATAMAR | NOS<br>ÓN CIENCIA Y TECNOLOGÍA<br>ICA                                     |                   |                |
|              | MA                                                                     | NUAL DE USUAI                                                             | RIO               |                |
|              | ESCUELAS:                                                              |                                                                           |                   |                |
|              | 1- Ingreso al sistem                                                   | a:                                                                        |                   |                |
|              | -URL: lua.catamarca                                                    | a.edu.ar                                                                  |                   |                |
|              |                                                                        | IGVC.<br>GRANT INCLOSE<br>INCLASS AND AND AND AND AND AND AND AND AND AND | ) de alumno - ca: | #              |